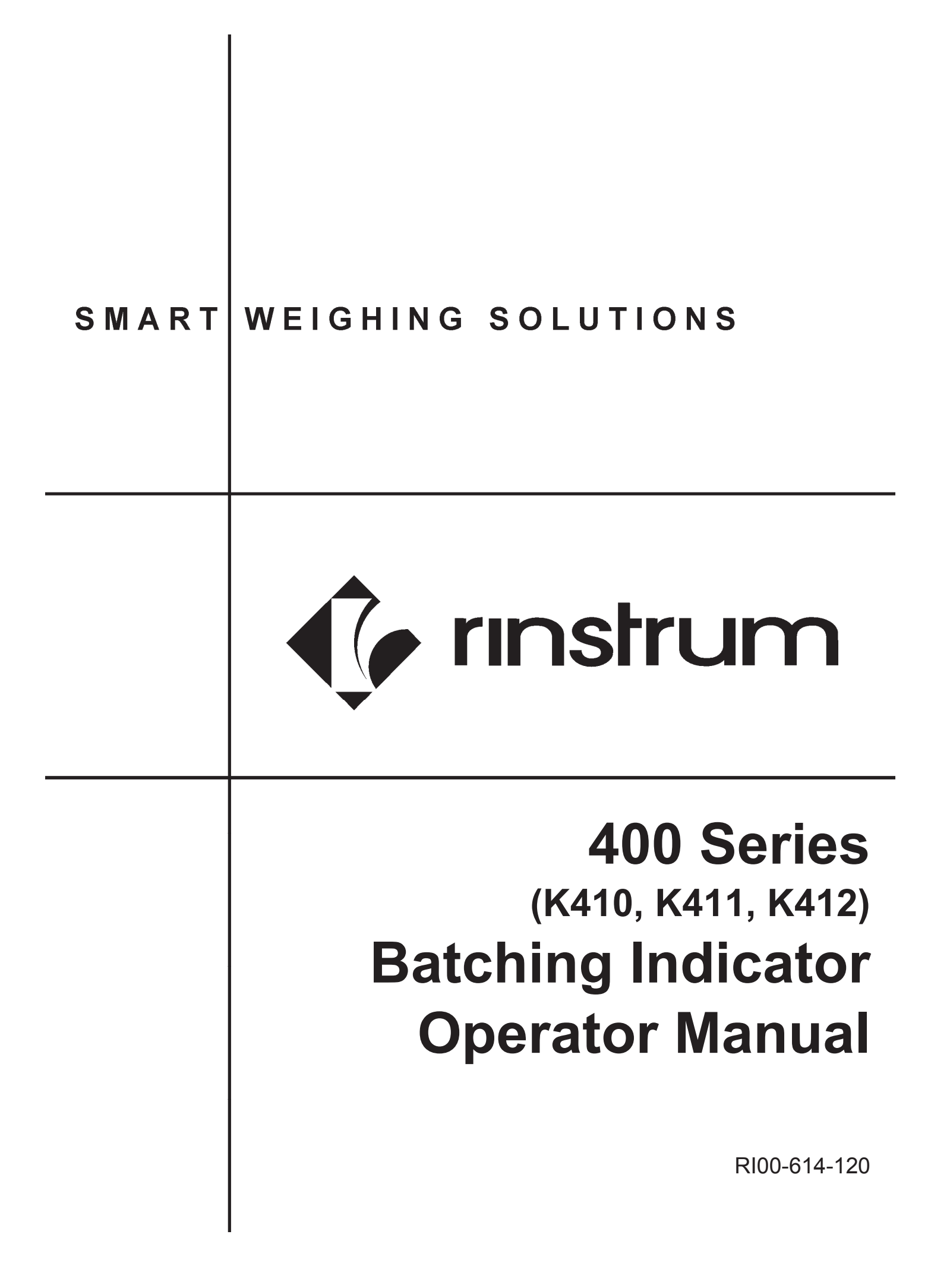

#### Copyright

All Rights Reserved. No part of this document may be copied, reproduced, republished, uploaded, posted, transmitted, distributed, stored in or introduced into a retrieval system in any form, or by any means (electronic, mechanical, photocopying, recording or otherwise) whatsoever without prior written permission of Rinstrum Pty Ltd.

#### Disclaimer

Rinstrum Pty Ltd reserves the right to make changes to the products contained in this manual in order to improve design, performance or reliability.

The information in this manual is believed to be accurate in all respects at the time of publication, but is subject to change without notice. Rinstrum Pty Ltd assumes no responsibility for any errors or omissions and disclaims responsibility for any consequences resulting from the use of the information provided herein.

Operator Manual - Software Version 2.x

# Table of Contents

| 1. IN                                                                                                    | TRODUCTION                                                                                                    | 3                                                                                                    |
|----------------------------------------------------------------------------------------------------|----------------------------------------------------------------------------------------------------|----------------------------------------------------------------------------------------------------|
| 2. S/                                                                                                    | AFETY                                                                                                    | 4                                                                                                    |
| 21                                                                                                    | Operating Environment                                                                                                    | 4                                                                                                    |
| 2.2.                                                                                                    | Electrical Safety                                                                                                    | 4                                                                                                    |
| 2.3.                                                                                                    | Cleaning                                                                                                    | 4                                                                                                    |
| 3. B/                                                                                                    | ASIC OPERATION                                                                                                    | 5                                                                                                    |
| 31                                                                                                    | User Interface Display and Controls                                                                                                    | 5                                                                                                    |
| 3.2.                                                                                                    | Display                                                                                                    | 6                                                                                                    |
| 3.3.                                                                                                    | Annunciators                                                                                                    | 7                                                                                                    |
| 3.4.                                                                                                    | Kevpad                                                                                                    | 8                                                                                                    |
| 3.5.                                                                                                    | Basic Operation                                                                                                    | 9                                                                                                    |
| Po                                                                                                    | wer Key                                                                                                    | 9                                                                                                    |
| Ze                                                                                                    | ero Key                                                                                                    | 10                                                                                                    |
| Ta                                                                                                    | are Key                                                                                                    | 10                                                                                                    |
| Re                                                                                                    | ecipe Key                                                                                                    | 10                                                                                                    |
| 3.6.                                                                                                    | Stability Considerations                                                                                                    | 11                                                                                                    |
| 3.7.                                                                                                    | Security                                                                                                    | 11                                                                                                    |
| 4. AI                                                                                                    | DDITIONAL FUNCTIONS                                                                                                    | 12                                                                                                    |
|                                                                                                    |                                                                                                    |                                                                                                    |
| 4.1.                                                                                                    | System Time and Date (Clock - 1 key)                                                                                                    | 12                                                                                                    |
| 4.1.<br>4.2.                                                                                                   | System Time and Date (Clock - 1 key)<br>Display View (View – 2 key)                                                                                                    | 12<br>12                                                                                                    |
| 4.1.<br>4.2.<br>4.3.                                                                                           | System Time and Date (Clock - 1 key)<br>Display View (View – 2 key)<br>Reports (Report - 3 key)                                                                                                    | 12<br>12<br>13                                                                                                 |
| 4.1.<br>4.2.<br>4.3.<br>4.4.                                                                                   | System Time and Date (Clock - 1 key)<br>Display View (View – 2 key)<br>Reports (Report - 3 key)<br>Totals (Total - 4 key)                                                                                                    | 12<br>12<br>13<br>13                                                                                           |
| 4.1.<br>4.2.<br>4.3.<br>4.4.<br>4.5.                                                                           | System Time and Date (Clock - 1 key)<br>Display View (View – 2 key)<br>Reports (Report - 3 key)<br>Totals (Total - 4 key)<br>ID Names (ID – 5 key)                                                                                                    | 12<br>12<br>13<br>13<br>14                                                                                     |
| 4.1.<br>4.2.<br>4.3.<br>4.4.<br>4.5.<br>4.6.                                                                   | System Time and Date (Clock - 1 key)<br>Display View (View – 2 key)<br>Reports (Report - 3 key)<br>Totals (Total - 4 key)<br>ID Names (ID – 5 key)<br>Pulse Timers (Timers – 6 key)                                                                                                    | 12<br>13<br>13<br>13<br>14<br>14                                                                               |
| 4.1.<br>4.2.<br>4.3.<br>4.4.<br>4.5.<br>4.6.<br>4.7.                                                           | System Time and Date (Clock - 1 key)<br>Display View (View – 2 key)<br>Reports (Report - 3 key)<br>Totals (Total - 4 key)<br>ID Names (ID – 5 key)<br>Pulse Timers (Timers – 6 key)<br>Set Point Targets (Target – key 7).                                                                                                    | 12<br>13<br>13<br>13<br>14<br>14<br>15                                                                         |
| 4.1.<br>4.2.<br>4.3.<br>4.4.<br>4.5.<br>4.6.<br>4.7.<br>4.8.                                                   | System Time and Date (Clock - 1 key)<br>Display View (View – 2 key)<br>Reports (Report - 3 key)<br>Totals (Total - 4 key)<br>ID Names (ID – 5 key)<br>Pulse Timers (Timers – 6 key)<br>Set Point Targets (Target – key 7)<br>Flight Settings (Flight – key 8)                                                                                                    | 12<br>13<br>13<br>14<br>14<br>15<br>15                                                                         |
| 4.1.<br>4.2.<br>4.3.<br>4.4.<br>4.5.<br>4.6.<br>4.7.<br>4.8.<br>4.9.                                           | System Time and Date (Clock - 1 key)<br>Display View (View – 2 key)<br>Reports (Report - 3 key)<br>Totals (Total - 4 key)<br>ID Names (ID – 5 key)<br>Pulse Timers (Timers – 6 key)<br>Set Point Targets (Target – key 7)<br>Flight Settings (Flight – key 8)<br>Tolerance (Tol – key 9)                                                                                                    | 12<br>13<br>13<br>14<br>14<br>15<br>15<br>16                                                                   |
| 4.1.<br>4.2.<br>4.3.<br>4.4.<br>4.5.<br>4.6.<br>4.7.<br>4.8.<br>4.9.<br>4.10                                   | System Time and Date (Clock - 1 key)<br>Display View (View – 2 key)<br>Reports (Report - 3 key)<br>Totals (Total - 4 key)<br>ID Names (ID – 5 key)<br>Pulse Timers (Timers – 6 key)<br>Set Point Targets (Target – key 7)<br>Flight Settings (Flight – key 8)<br>Tolerance (Tol – key 9)<br>Lock                                                                                                    | 12<br>13<br>13<br>14<br>14<br>15<br>15<br>16<br>16                                                             |
| 4.1.<br>4.2.<br>4.3.<br>4.4.<br>4.5.<br>4.6.<br>4.7.<br>4.8.<br>4.9.<br>4.9.<br>4.10<br>4.11                   | System Time and Date (Clock - 1 key)<br>Display View (View – 2 key)<br>Reports (Report - 3 key)<br>Totals (Total - 4 key)<br>ID Names (ID – 5 key)<br>Pulse Timers (Timers – 6 key)<br>Set Point Targets (Target – key 7)<br>Flight Settings (Flight – key 8)<br>Tolerance (Tol – key 9)<br>Lock                                                                                                    | 12<br>13<br>13<br>14<br>14<br>15<br>15<br>16<br>16<br>17                                                       |
| 4.1.<br>4.2.<br>4.3.<br>4.4.<br>4.5.<br>4.5.<br>4.6.<br>4.7.<br>4.8.<br>4.9.<br>4.10<br>4.11<br>SV             | System Time and Date (Clock - 1 key)<br>Display View (View – 2 key)<br>Reports (Report - 3 key)<br>Totals (Total - 4 key)<br>ID Names (ID – 5 key)<br>Pulse Timers (Timers – 6 key)<br>Set Point Targets (Target – key 7)<br>Flight Settings (Flight – key 8)<br>Tolerance (Tol – key 9)<br>Lock<br>Alibi                                                                                                    | 12<br>13<br>13<br>14<br>14<br>15<br>15<br>16<br>16<br>17                                                       |
| 4.1.<br>4.2.<br>4.3.<br>4.4.<br>4.5.<br>4.5.<br>4.6.<br>4.7.<br>4.8.<br>4.9.<br>4.10<br>4.11<br>SV             | System Time and Date (Clock - 1 key)<br>Display View (View – 2 key)<br>Reports (Report - 3 key)<br>Totals (Total - 4 key)<br>ID Names (ID – 5 key)<br>Pulse Timers (Timers – 6 key)<br>Set Point Targets (Target – key 7)<br>Flight Settings (Flight – key 8)<br>Tolerance (Tol – key 9)<br>Lock<br>Alibi<br>witching to Alibi Mode<br>eturning from Alibi Mode                                                                | 12<br>12<br>13<br>13<br>13<br>14<br>14<br>15<br>15<br>16<br>16<br>17<br>17                                     |
| 4.1.<br>4.2.<br>4.3.<br>4.4.<br>4.5.<br>4.5.<br>4.6.<br>4.7.<br>4.8.<br>4.9.<br>4.10<br>4.11<br>SV<br>Re<br>Vi | System Time and Date (Clock - 1 key)<br>Display View (View – 2 key)<br>Reports (Report - 3 key)<br>Totals (Total - 4 key)<br>ID Names (ID – 5 key)<br>Pulse Timers (Timers – 6 key)<br>Set Point Targets (Target – key 7)<br>Flight Settings (Flight – key 8)<br>Tolerance (Tol – key 9)<br>Lock<br>Alibi<br>vitching to Alibi Mode<br>eturning from Alibi Mode<br>Page 2 key (Acc 2 key)                                      | 12<br>12<br>13<br>13<br>13<br>13<br>14<br>14<br>15<br>15<br>15<br>16<br>17<br>17<br>17                         |
| 4.1.<br>4.2.<br>4.3.<br>4.4.<br>4.5.<br>4.6.<br>4.7.<br>4.8.<br>4.9.<br>4.10<br>4.11<br>SV<br>Re<br>Vi<br>4.12 | System Time and Date (Clock - 1 key)<br>Display View (View – 2 key)<br>Reports (Report - 3 key)<br>Totals (Total - 4 key)<br>ID Names (ID – 5 key)<br>Pulse Timers (Timers – 6 key)<br>Set Point Targets (Target – key 7)<br>Flight Settings (Flight – key 8)<br>Tolerance (Tol – key 9)<br>Lock<br>Alibi<br>vitching to Alibi Mode<br>eturning from Alibi Mode<br>eturning from Alibi Mode<br>Accessory Modules (Acc – 0 key) | 12<br>12<br>13<br>13<br>13<br>13<br>14<br>14<br>15<br>15<br>15<br>16<br>17<br>17<br>17<br>17                   |
| 4.1.<br>4.2.<br>4.3.<br>4.4.<br>4.5.<br>4.6.<br>4.7.<br>4.8.<br>4.9.<br>4.10<br>4.11<br>Sv<br>Re<br>Vi<br>4.12 | System Time and Date (Clock - 1 key)<br>Display View (View – 2 key)<br>Reports (Report - 3 key)<br>Totals (Total - 4 key)<br>ID Names (ID – 5 key)<br>Pulse Timers (Timers – 6 key).<br>Set Point Targets (Target – key 7)<br>Flight Settings (Flight – key 8)<br>Tolerance (Tol – key 9)<br>Lock<br>Alibi<br>vitching to Alibi Mode<br>eving DSD records in Alibi mode<br>Accessory Modules (Acc – 0 key)<br>hernet module    | 12<br>12<br>13<br>13<br>13<br>13<br>14<br>14<br>14<br>15<br>15<br>15<br>16<br>17<br>17<br>17<br>17<br>18<br>18 |

| Operator Manual - Software Version 2.x |    |
|----------------------------------------|----|
| 4.14.Add Product (K410 and K411)       | 19 |
| 4.15.Add Product (K412)                | 20 |
| 4.16.Delete Product                    | 20 |
| 4.17.Rename Product (K410 and K411)    | 21 |
| 4.18.Rename Product (K412)             | 21 |
| 5. FUNCTION KEYS                       | 22 |
| Overview                               |    |
| Print. Report Key                      |    |
| Single Key                             |    |
| Blanking Input                         |    |
| Start                                  |    |
| Pause, Abort, PSE.ABT, SUSPND          | 23 |
| Test                                   | 24 |
| 6. ERROR MESSAGES                      | 25 |
| 6.1. Weighing Errors                   | 25 |
| 6.2. Pause Conditions                  |    |
| 6.3. Diagnostic Errors                 | 27 |

# **1.Introduction**

This instrument is a precision digital indicator designed for gain in weight batching applications. It supports up to 32 input/outputs.

It may be operated from either a DC power source  $(12V_{DC} \text{ to } 24V_{DC})$  or AC power (optional 110 - 240 VAC). There is a soft power on/off function that retains memory of its state. Once an instrument is turned on it will automatically start up again if the external power is interrupted.

The indicator supports optical communications as a standard which allows a temporary isolated communications link to be established with a PC. Software upgrades, the use of computerised setup and calibration can then be done using a PC.

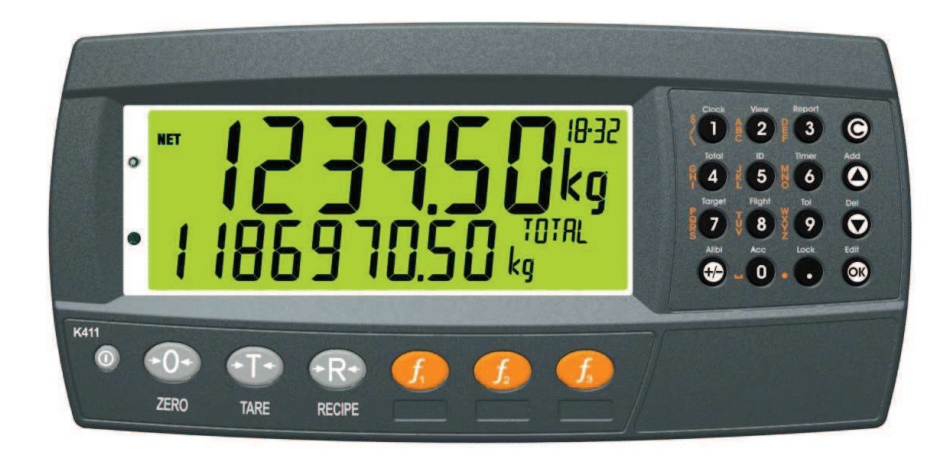

## 2.Safety

#### 2.1. Operating Environment

- Operating Temperature: −10 to 50℃
- Humidity: <90% non-condensing
- Operating Voltage: Shown on Rear Label

#### 2.2. Electrical Safety

- For your protection all mains electrical hardware must be rated to the environmental conditions of use.
- Pluggable equipment must be installed near an easily accessible power socket outlet.
- To avoid the possibility of electric shock or damage to the instrument, always switch off or isolate the instrument from the power supply before maintenance is carried out.

## 2.3. Cleaning

• To maintain the instrument, never use harsh abrasive cleaners or solvents. Wipe the instrument with a soft cloth **slightly** dampened with warm soapy water.

# **3.Basic Operation**

# **3.1. User Interface Display and Controls**

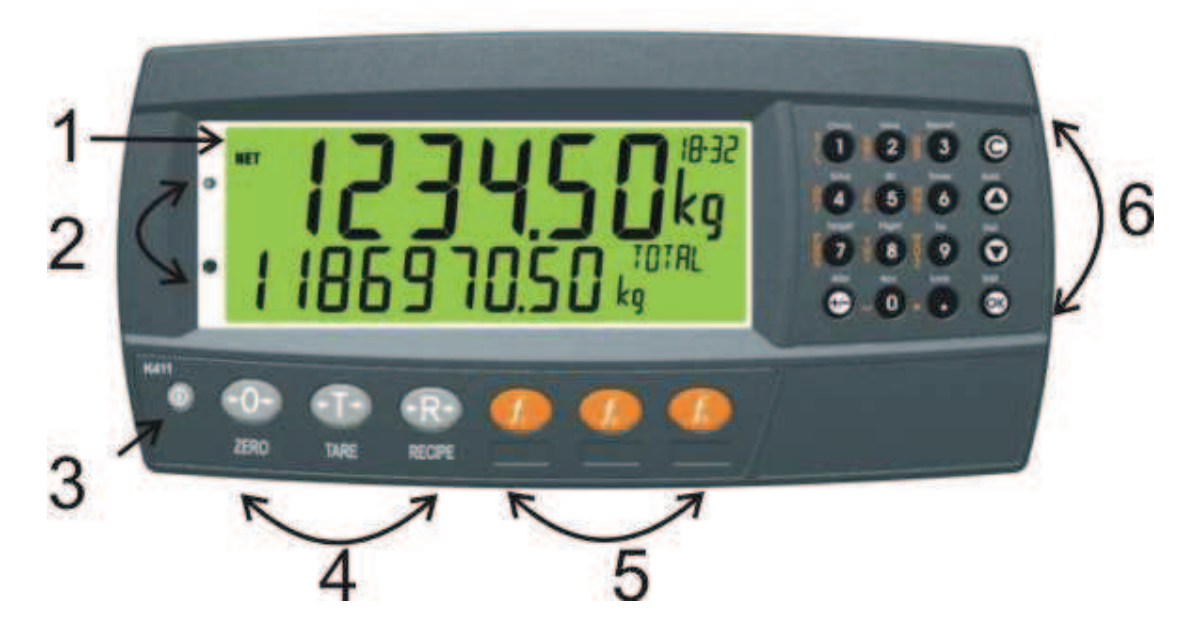

| Code | Description                  |  |
|------|------------------------------|--|
| 1    | Display                      |  |
| 2    | Opto-link connection point   |  |
| 3    | Power Key                    |  |
| 4    | Function Keys (Fixed)        |  |
| 5    | Function Keys (user defined) |  |
| 6    | Numeric Keypad               |  |

# 3.2. Display

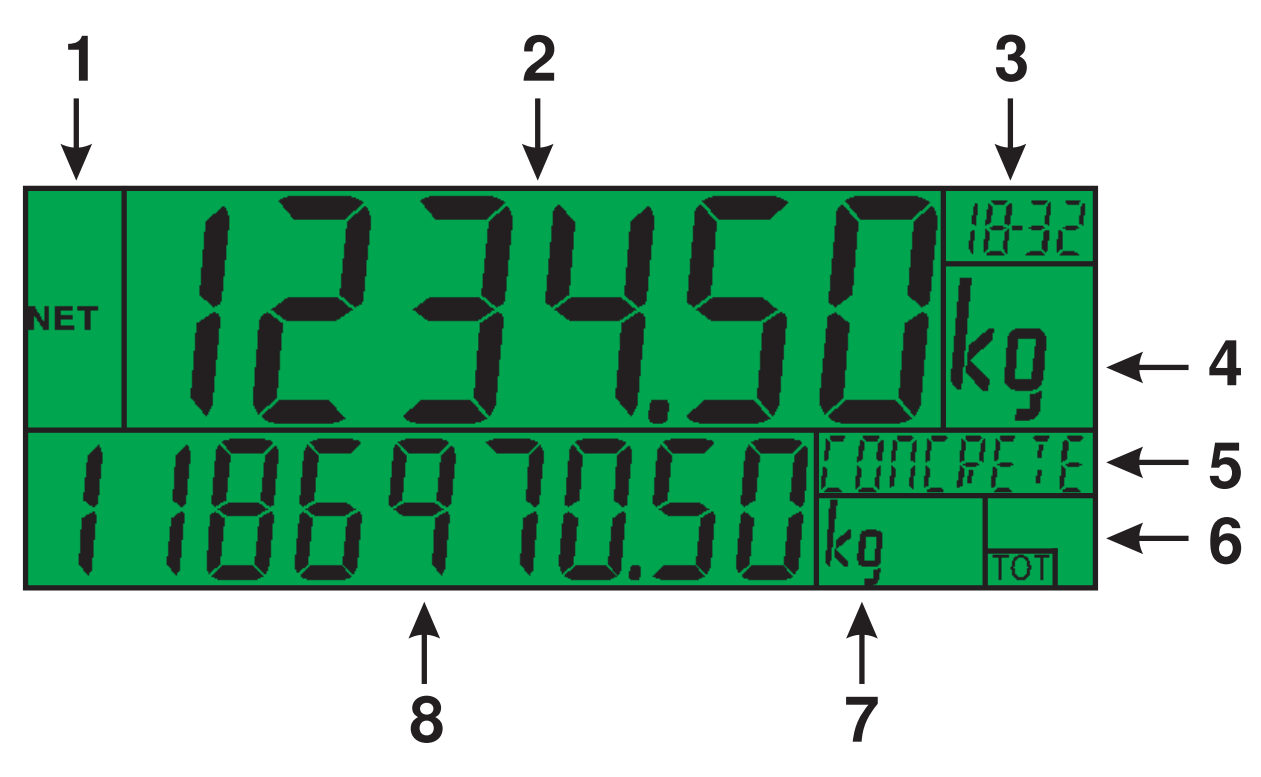

| Code | Description                |
|------|----------------------------|
| 1    | Primary Annunciators       |
| 2    | Primary Display            |
| 3    | Auxiliary Display          |
| 4    | Primary Units              |
| 5    | Secondary ID               |
| 6    | Miscellaneous Annunciators |
| 7    | Secondary Units            |
| 8    | Secondary Display          |

#### 3.3. Annunciators

| Primary Annunciators |              |                                                                                        |  |
|----------------------|--------------|----------------------------------------------------------------------------------------|--|
| HOLD                 | HOLD         | Visible when the displayed reading is held.                                            |  |
| NET                  | NET          | Visible when the displayed reading represents Net weight.                              |  |
| ⇒0←                  | ZERO         | Visible when the gross reading is within $\pm \frac{1}{4}$ of a division of true zero. |  |
| ~                    | MOTION       | Visible when the displayed reading is not stable.                                      |  |
|                      | ZERO<br>BAND | Visible when the displayed weight is within the zero 'dead' band setting.              |  |
| <b>+  </b>           | RANGE        | Indicates current range (for dual range/interval).                                     |  |

| Miscellaneous Annunciators |                               |                                                                                                    |
|----------------------------|-------------------------------|----------------------------------------------------------------------------------------------------|
| />                         | Rotating                      | RUN - Batch running                                                                                       |
| />                         | Stationary<br>and<br>flashing | PAUSE - Batch paused                                                                                      |
|                            | Lit                           | Time Delay - Time annunciator lit while<br>a time delay is in progress at the start<br>or end of a stage. |
|                            | Flashing                      | WAIT - Time annunciator flashes when<br>the instrument is waiting for an input<br>during a WAIT stage.    |
|                            |                               | Bars indicate Slow, Medium and Fast speed filling in progress                                             |

# 3.4. Keypad

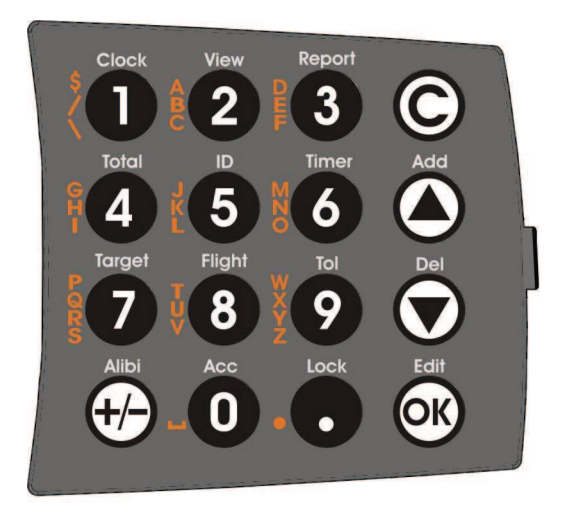

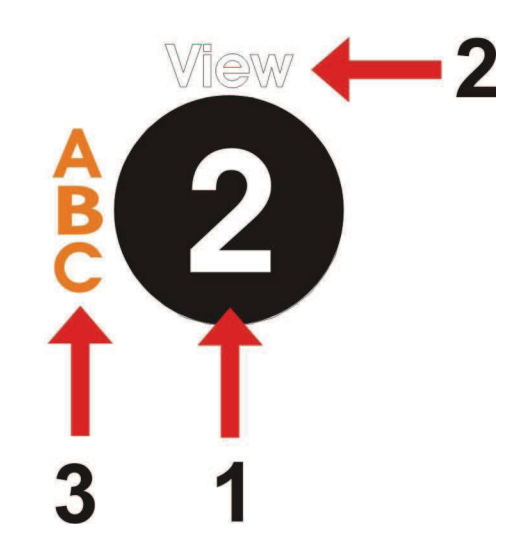

| Code         | Description   |                                        |
|--------------|---------------|----------------------------------------|
| 1            | Numeric       | 0-9                                    |
|              | Button        |                                        |
| 2            | White         | Additional Functions (Hold 2 seconds)  |
|              | Characters    |                                        |
| 3            | Orange        | (Alpha and Symbols)                    |
|              | Characters    |                                        |
| $\bigcirc$   | Cancel        | Undo last command; step backwards      |
|              |               | (including in menus).                  |
|              | Up            | Move cursor backwards; previous option |
|              | Down          | Move cursor forwards; next option      |
| <b>OK</b>    | OK            | Accept this choice                     |
| $\mathbf{O}$ | Decimal Point | Place decimal point                    |
| <b>(+/-)</b> | +/-           | Change to negative or positive number; |
|              |               | access or exit Alibi                   |

# 3.5. Basic Operation

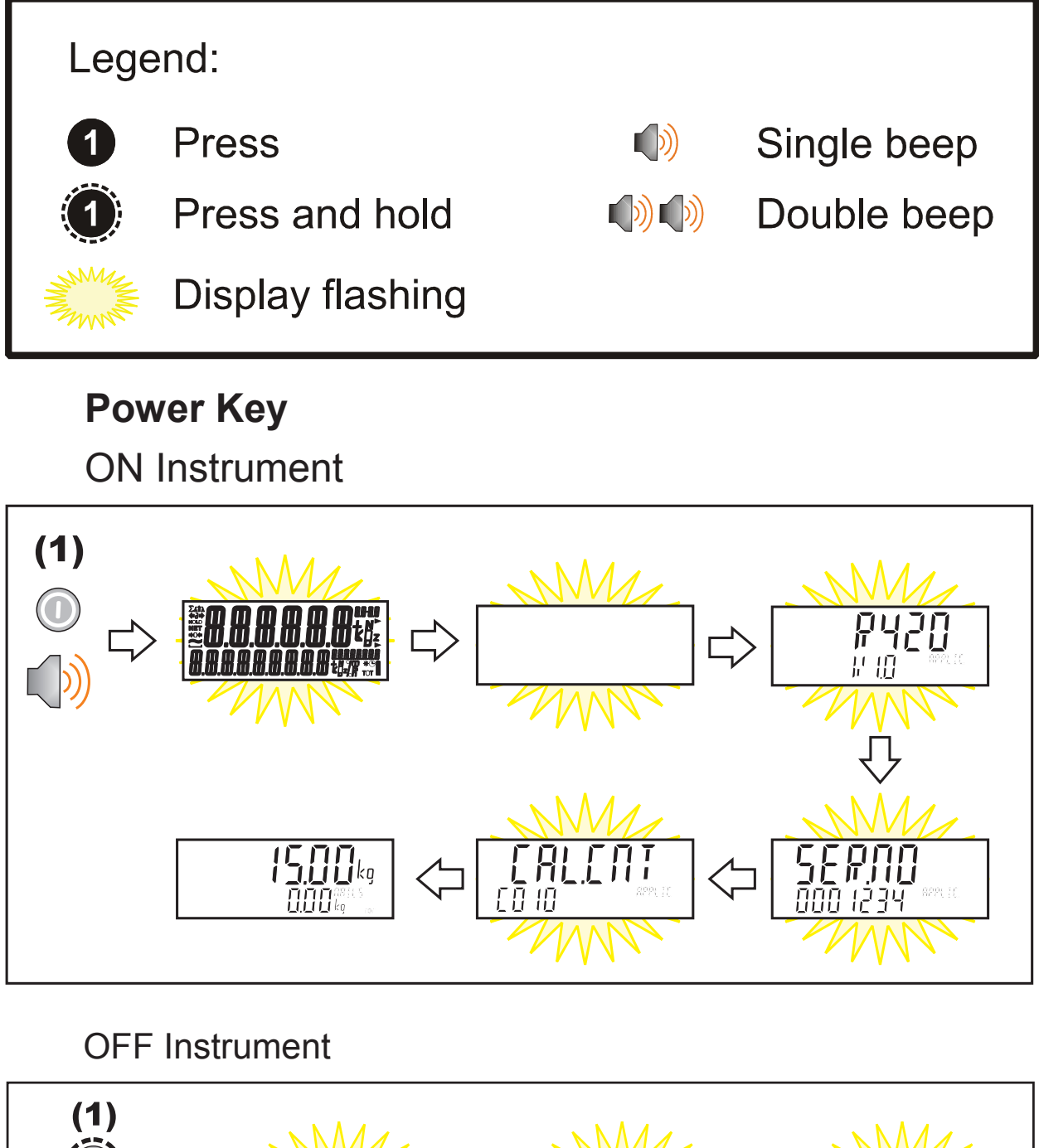

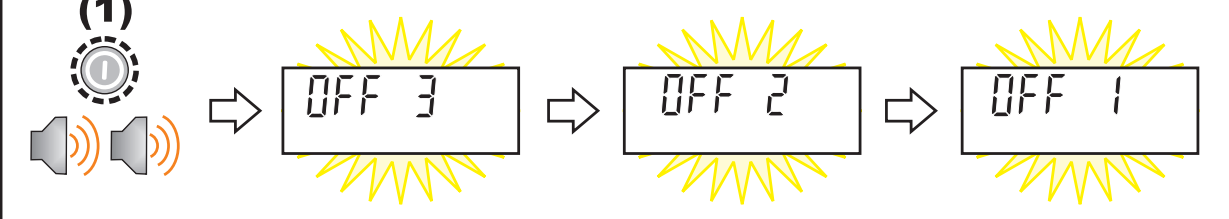

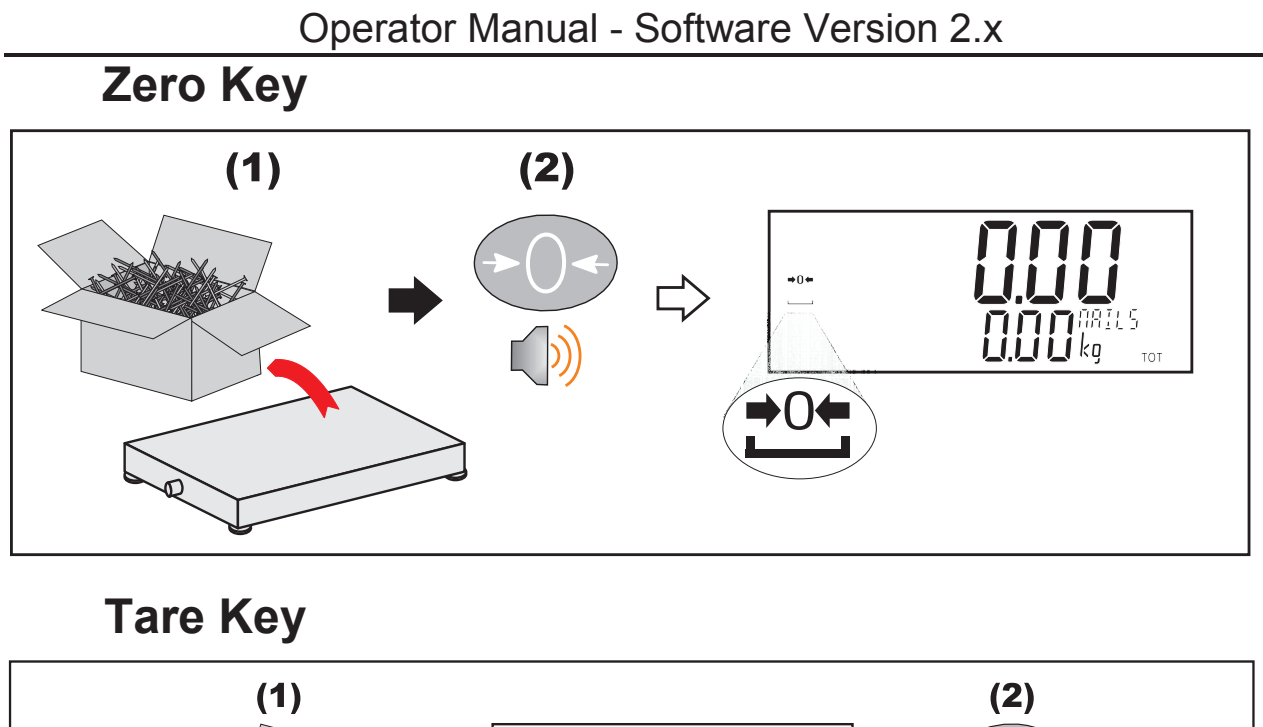

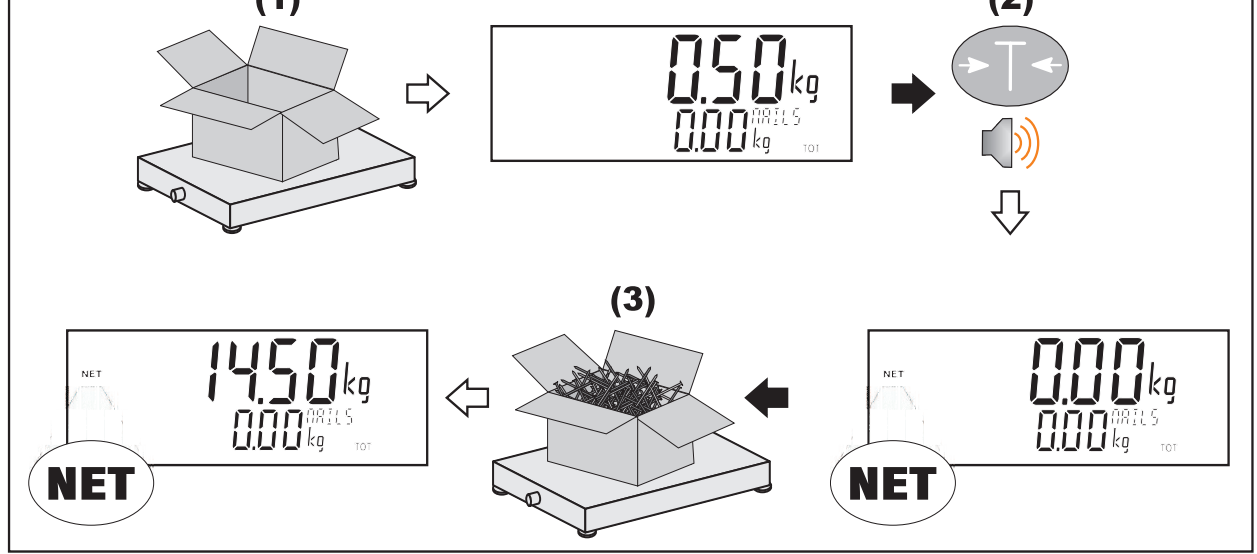

# **Recipe Key**

<RECIPE> is used to enter product recipe details. The recipe details of target for each fill, number of batches, proportion and preset tare are shown for operator entry, if they have been enabled in the batching setup.

Operator Manual - Software Version 2.x

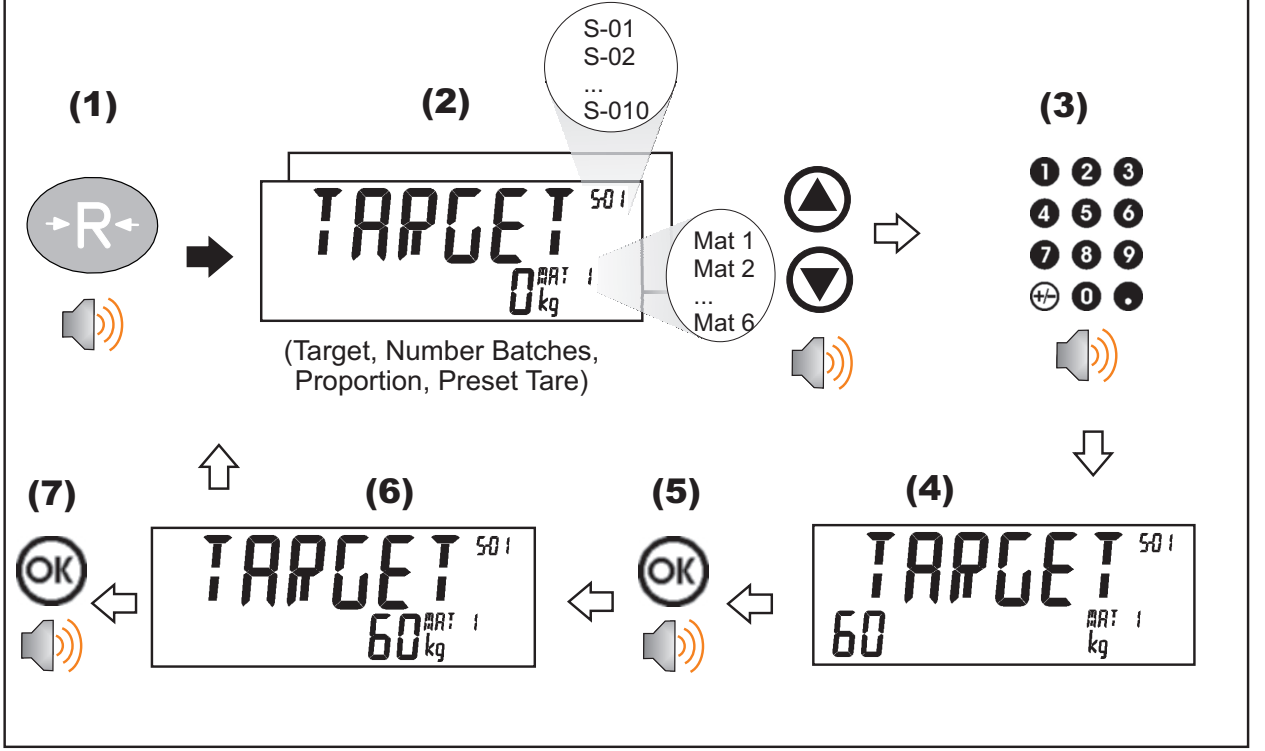

#### 3.6. Stability Considerations

Some functions (E.g. Tare and Zero) require a stable weight. These functions will wait for up to 10 seconds for stable weight.

#### 3.7. Security

All keyboard functions can be locked in setup. The locking options are:

- Disabled
- Operator Passcode required
- Safe Setup Passcode required
- Enabled

Operator Passcodes only need to be entered once. The system can be locked using the Lock key.

#### **4.**Additional Functions

4.1. System Time and Date (Clock - 1 key)

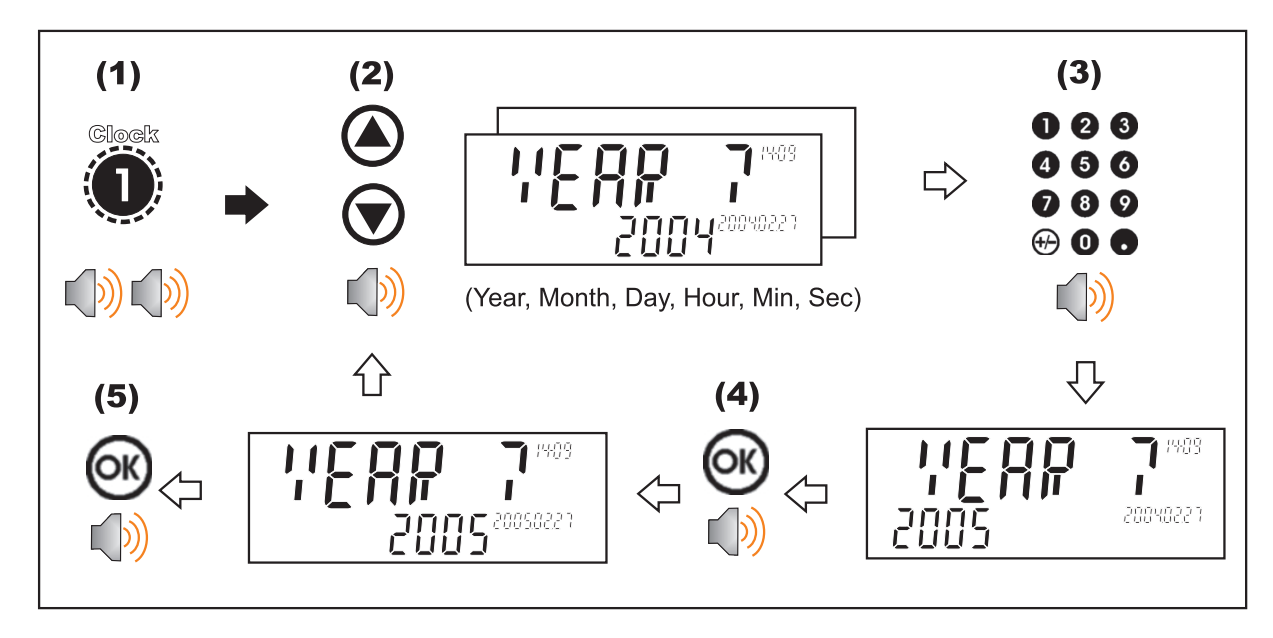

4.2. Display View (View – 2 key)

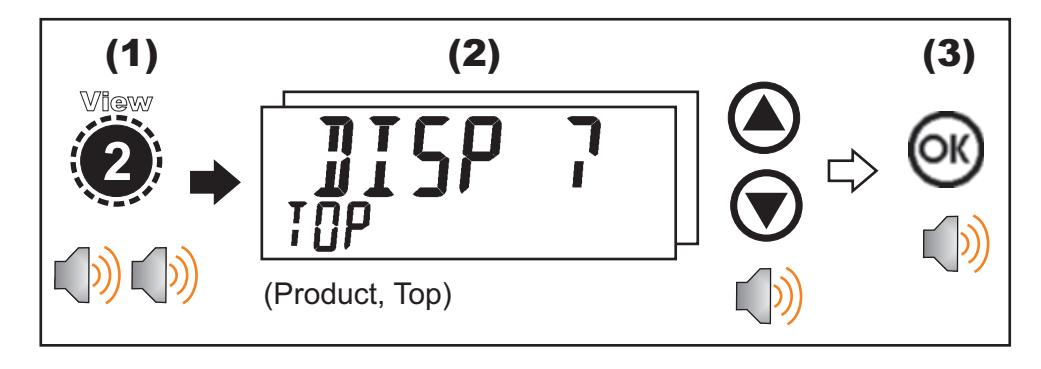

#### 4.3. Reports (Report - 3 key)

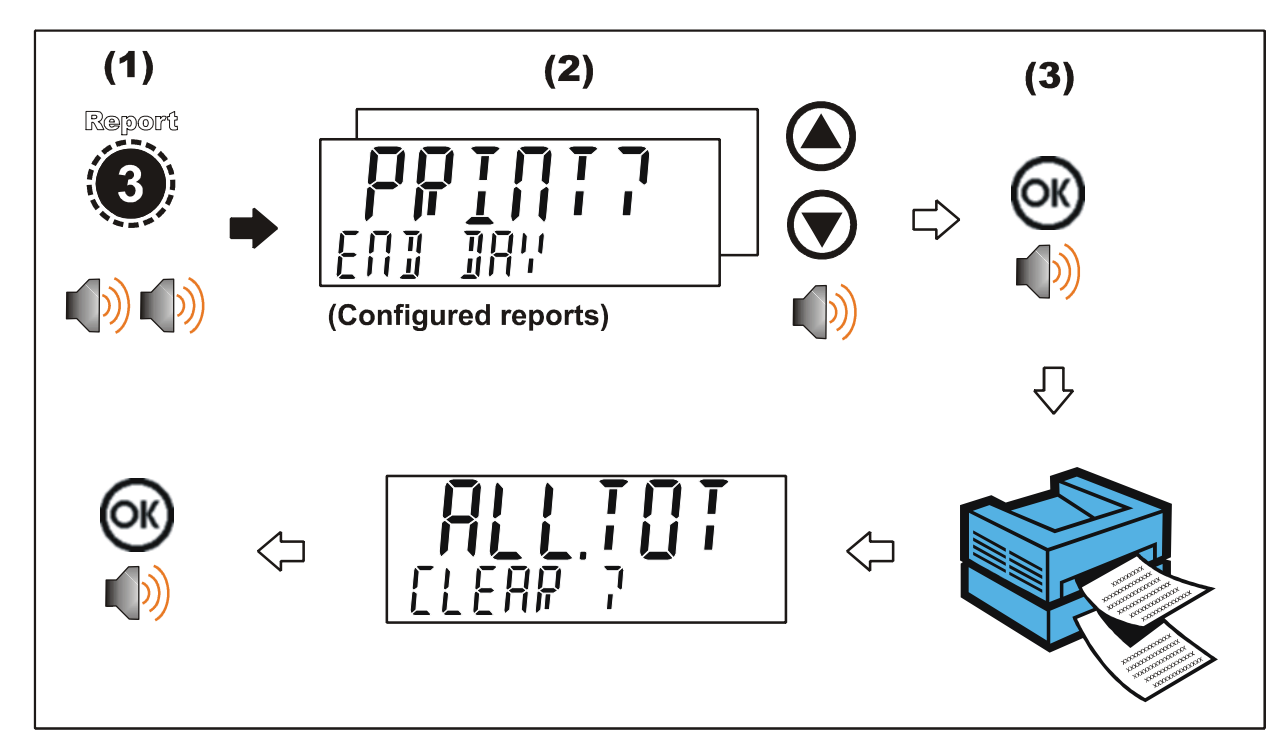

#### 4.4. Totals (Total - 4 key)

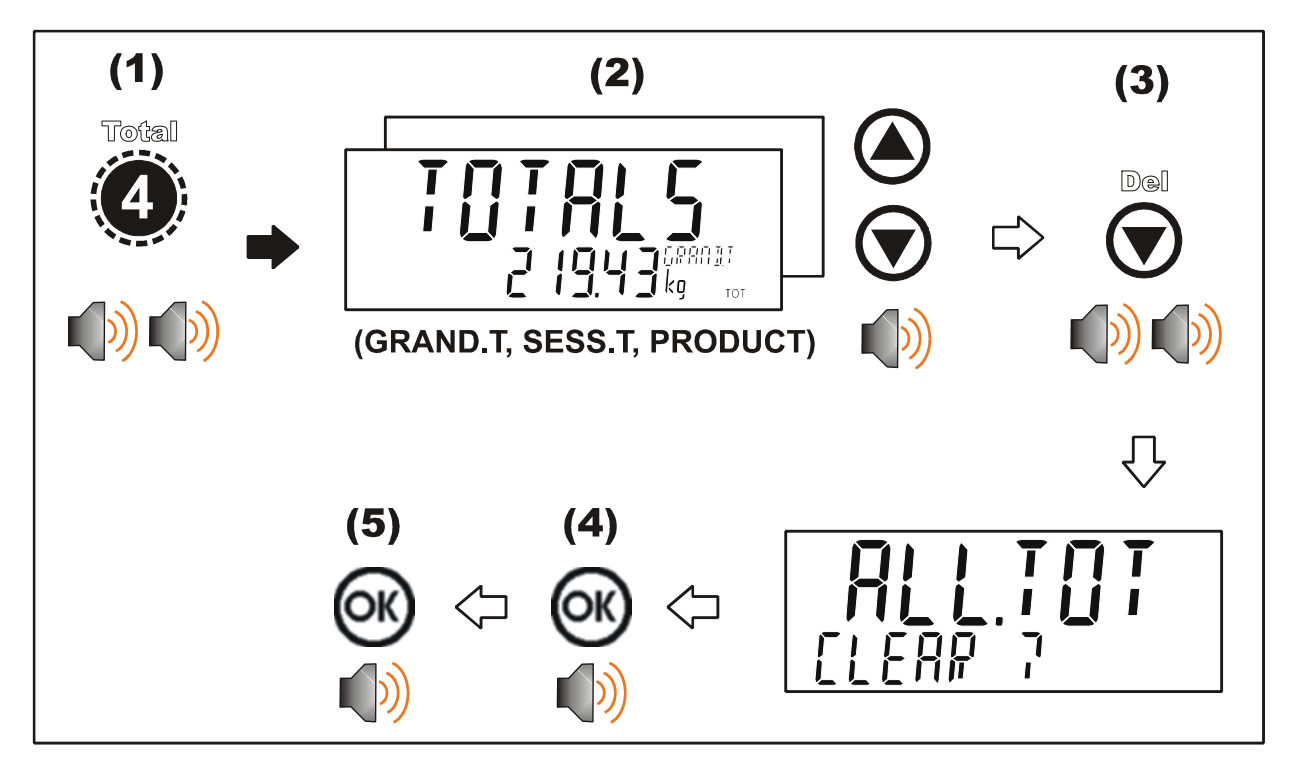

```
4.5. ID Names (ID – 5 key)
```

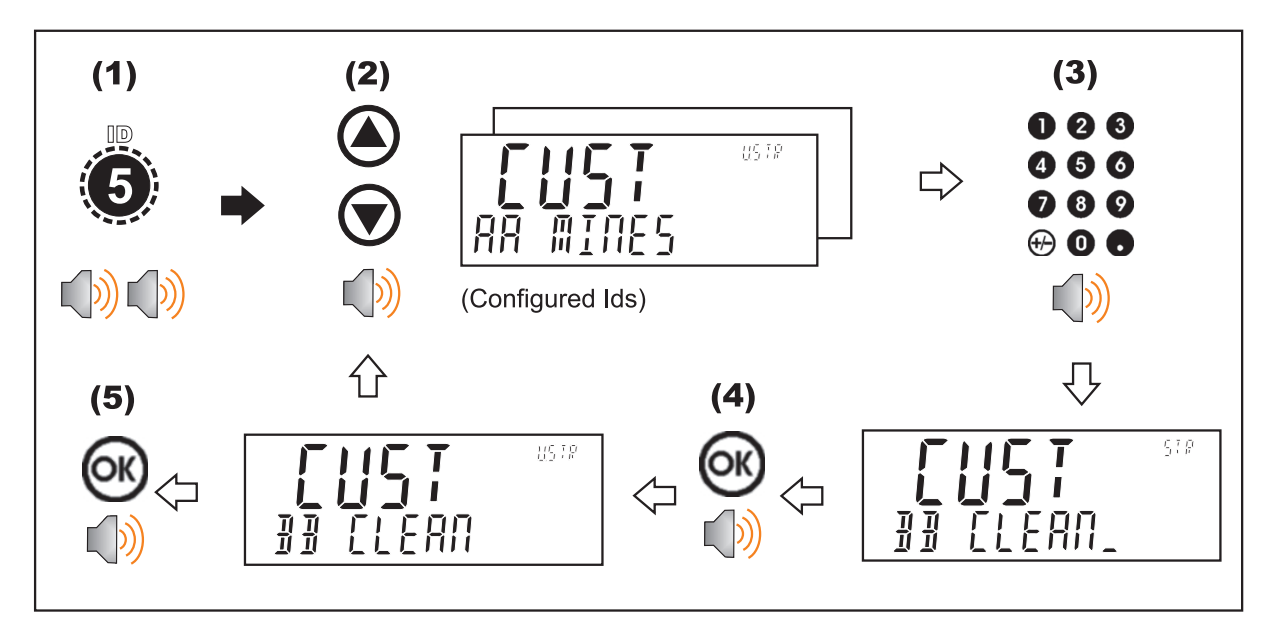

4.6. Pulse Timers (Timers – 6 key)

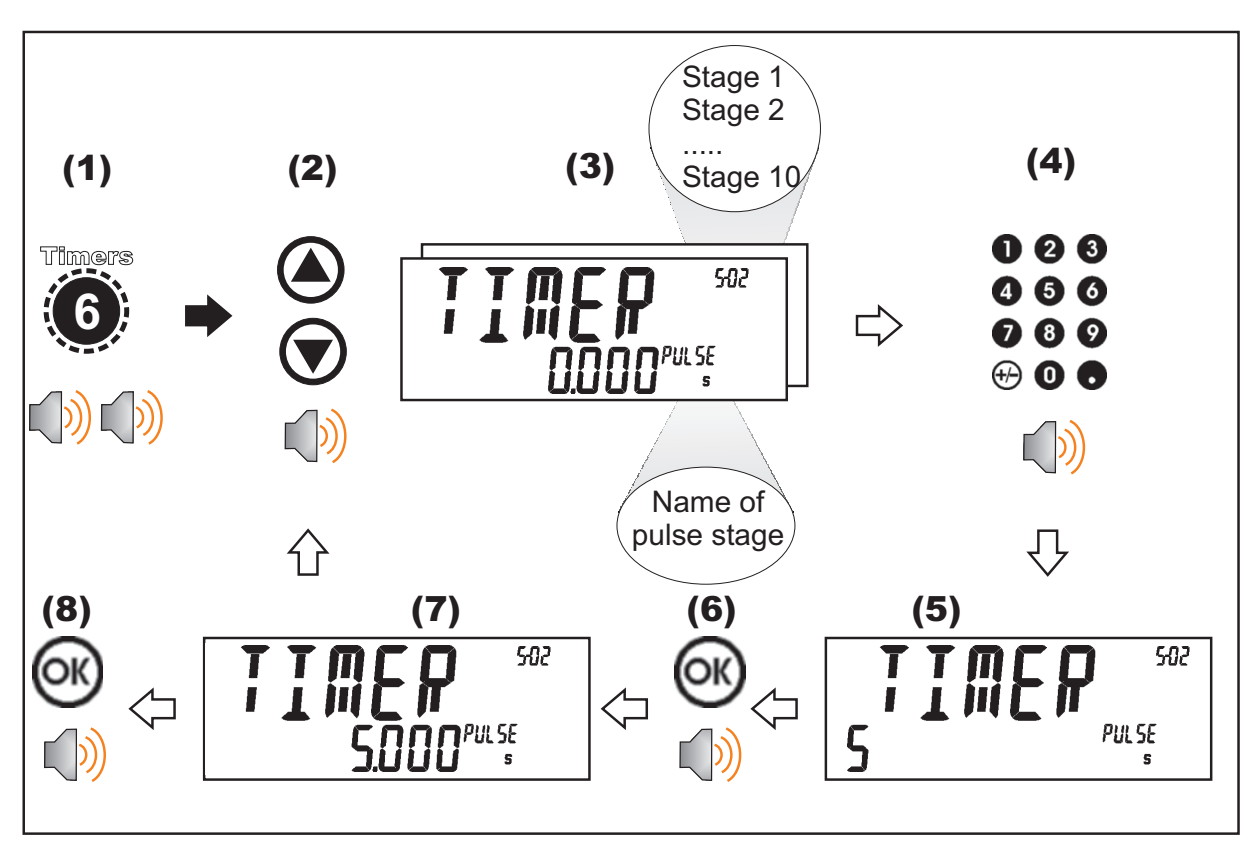

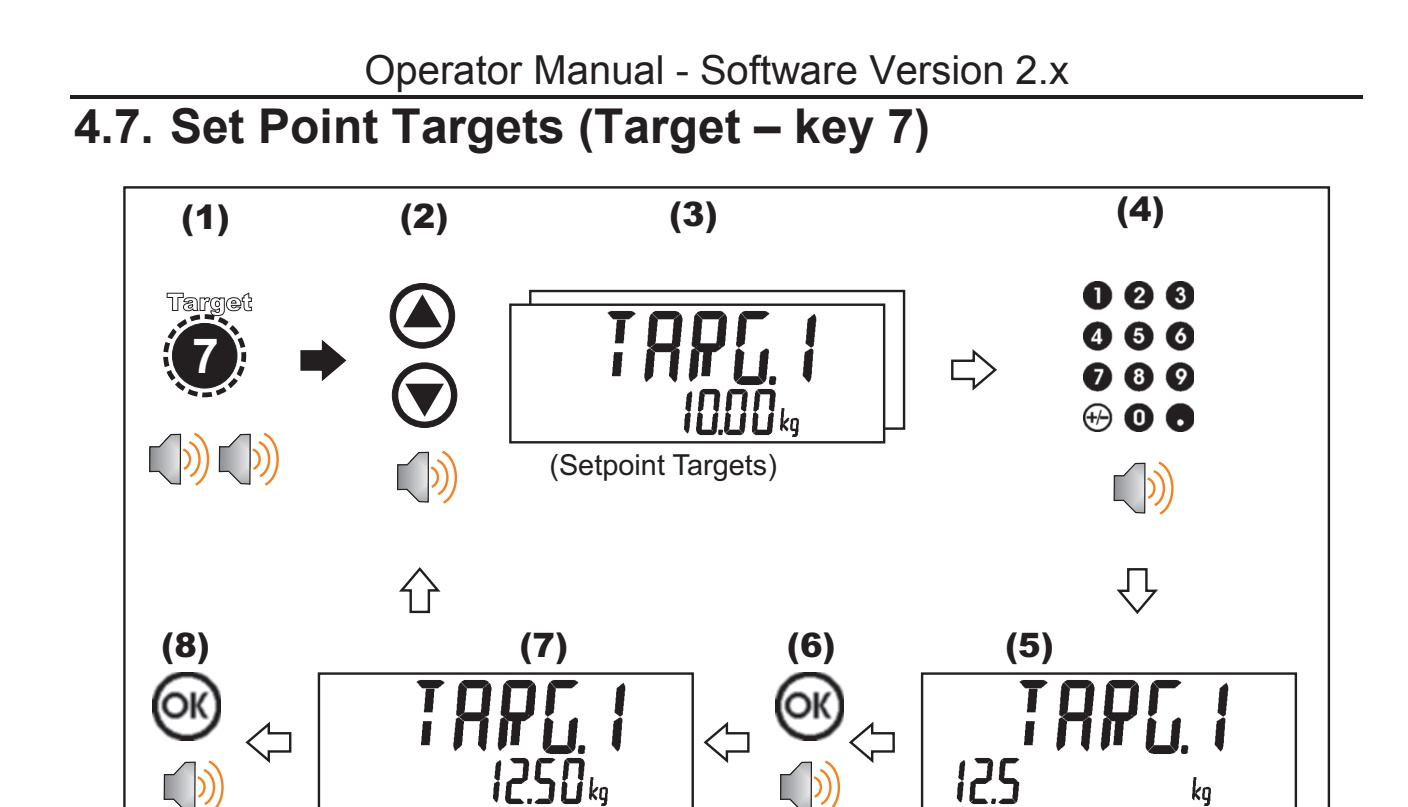

4.8. Flight Settings (Flight – key 8)

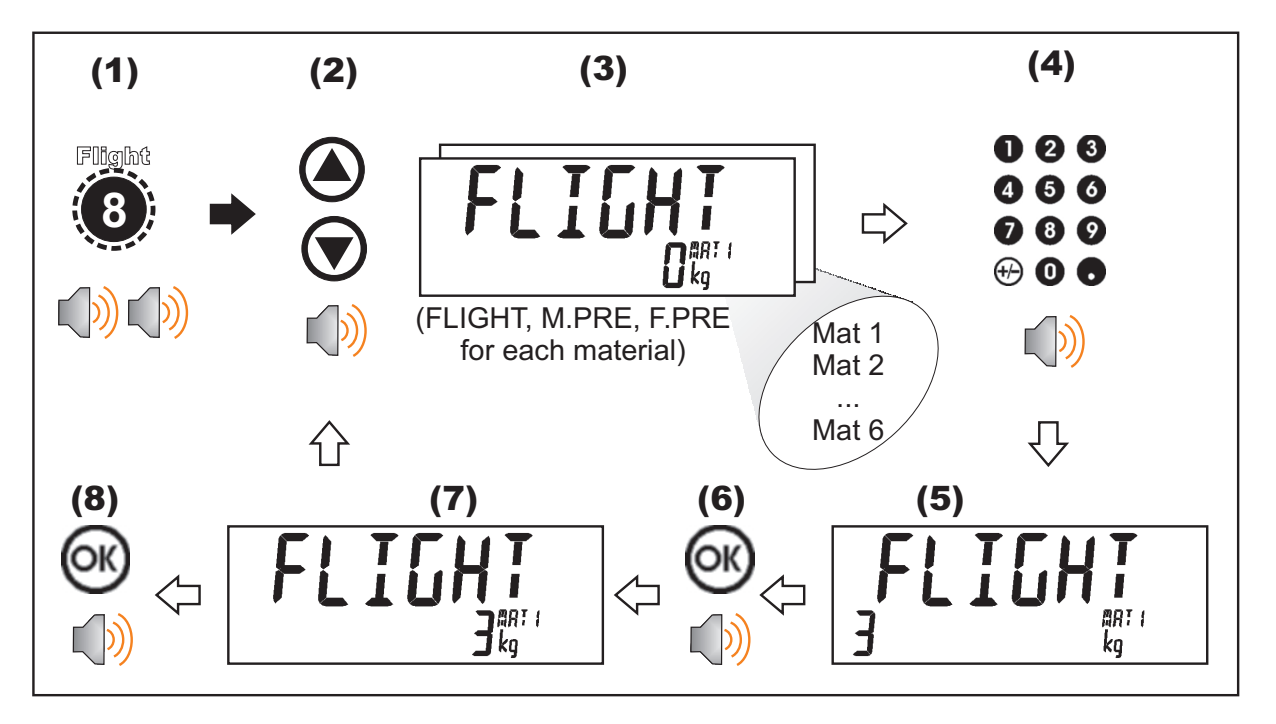

```
4.9. Tolerance (Tol – key 9)
```

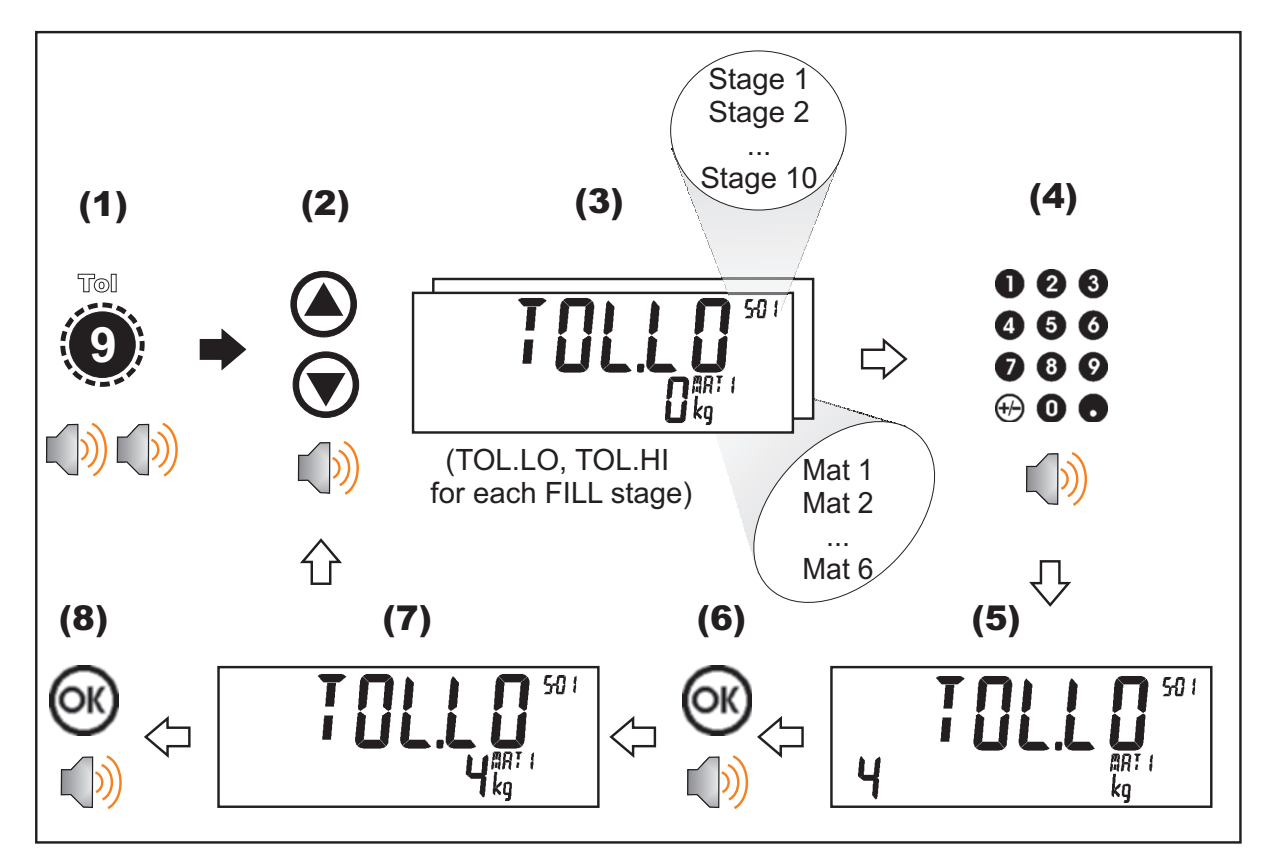

## 4.10. Lock

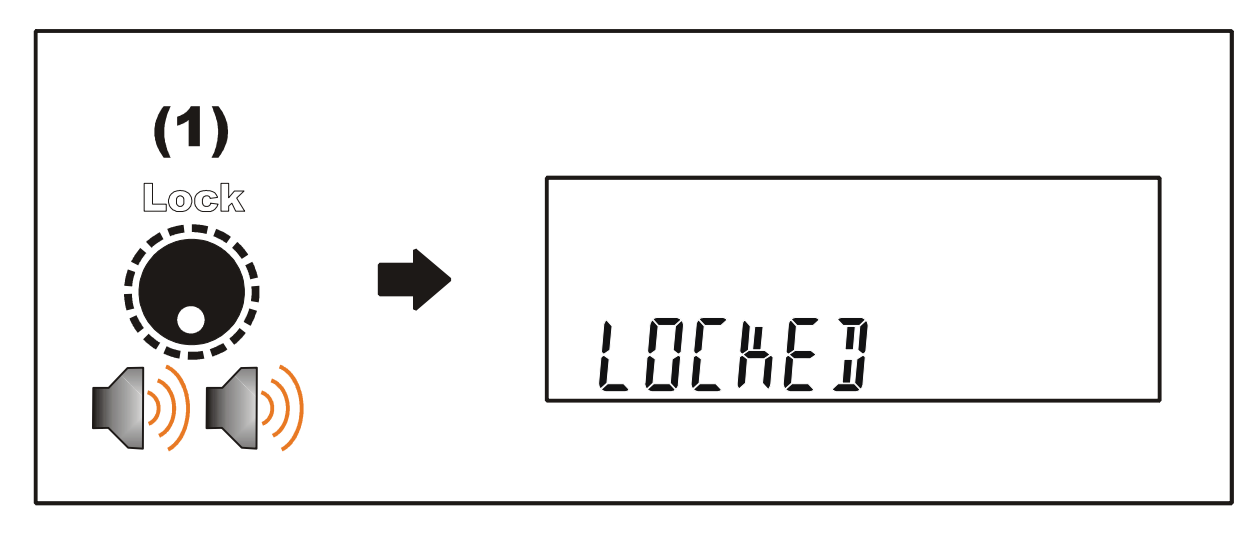

#### 4.11. Alibi

#### Switching to Alibi Mode

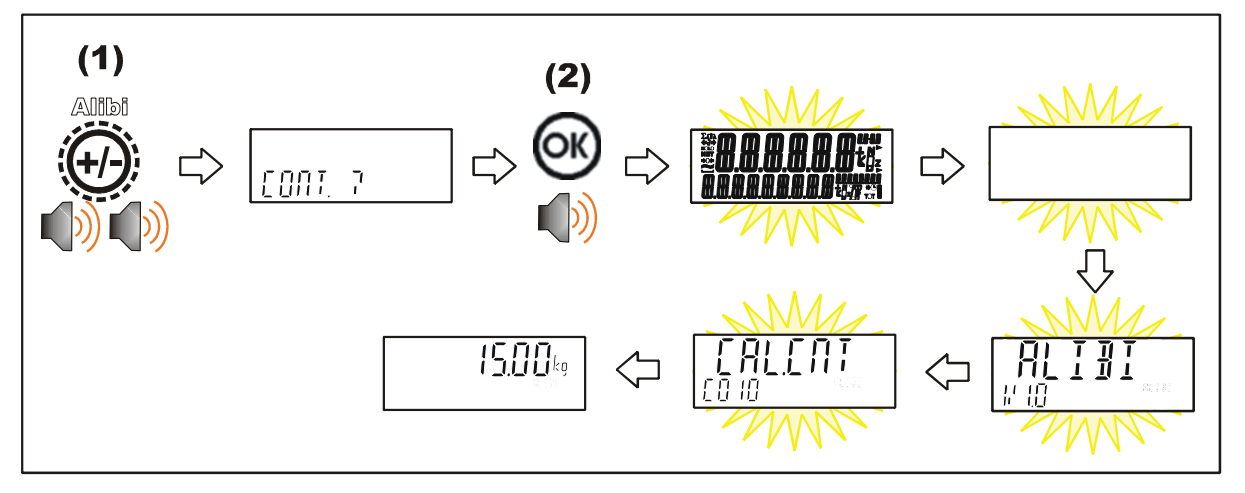

# **Returning from Alibi Mode**

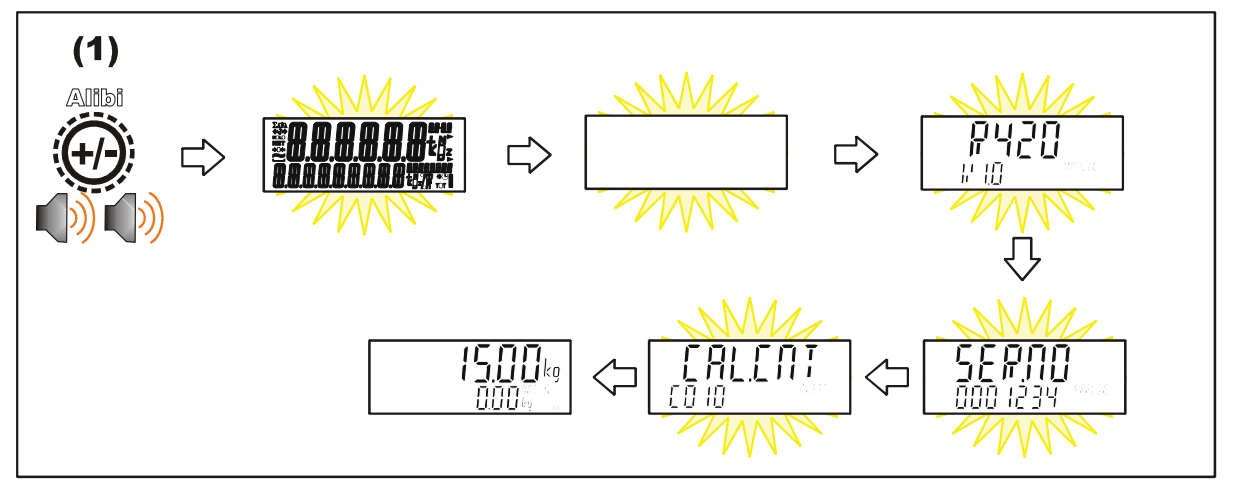

## Viewing DSD records in Alibi mode

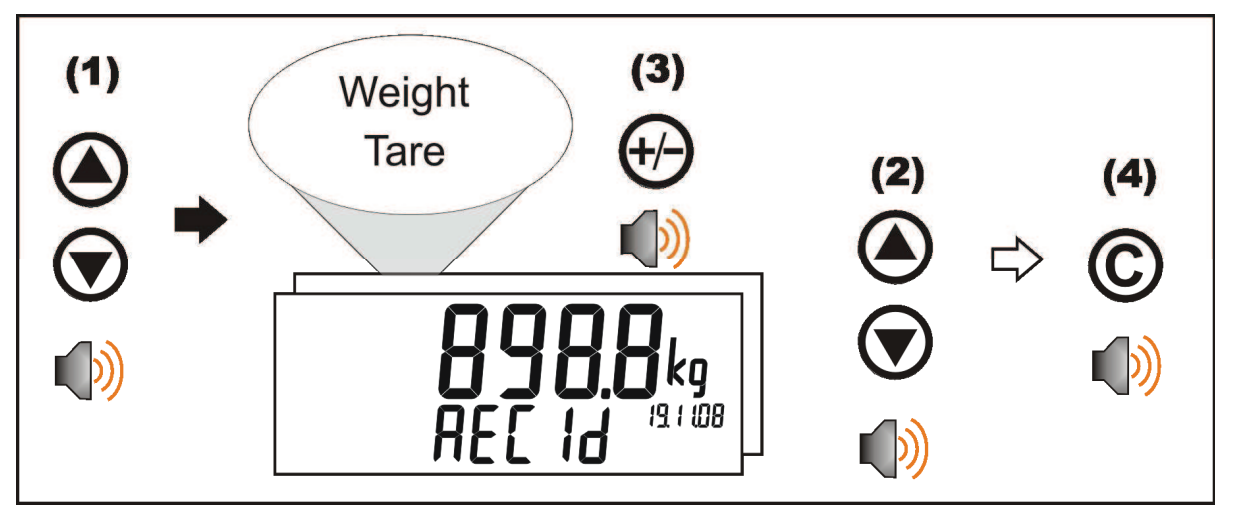

4.12. Accessory Modules (Acc – 0 key)

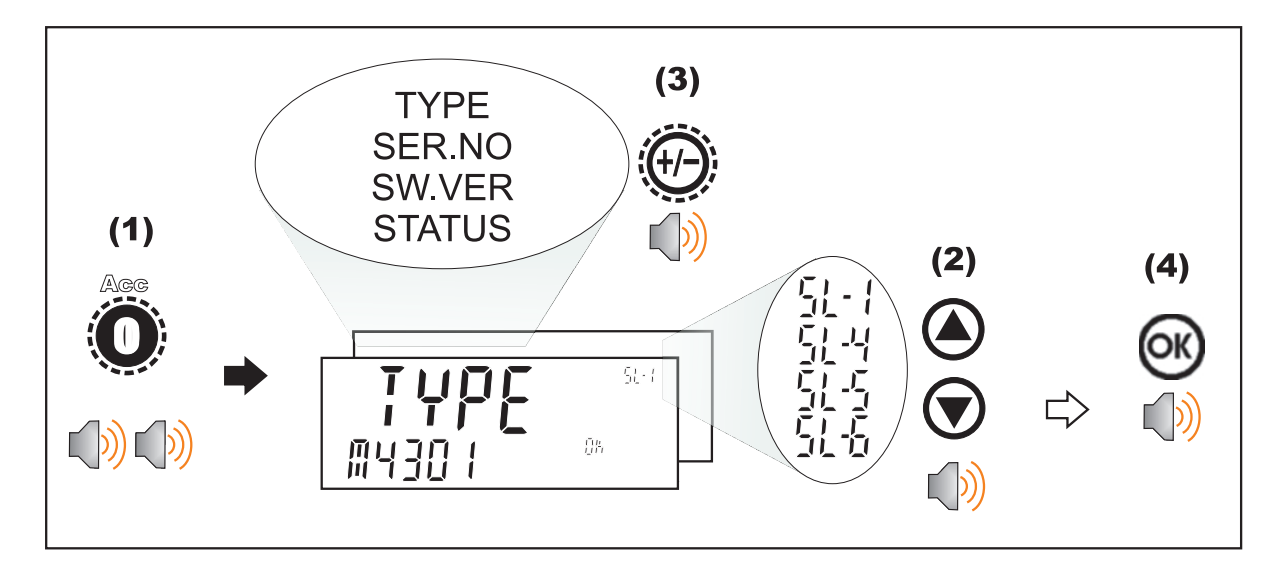

# Ethernet module

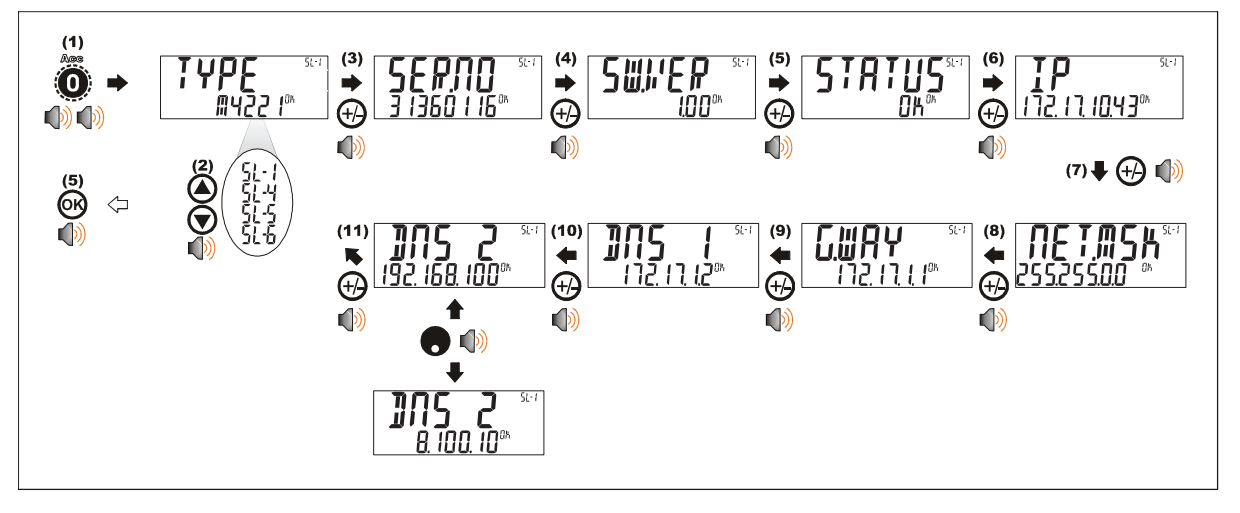

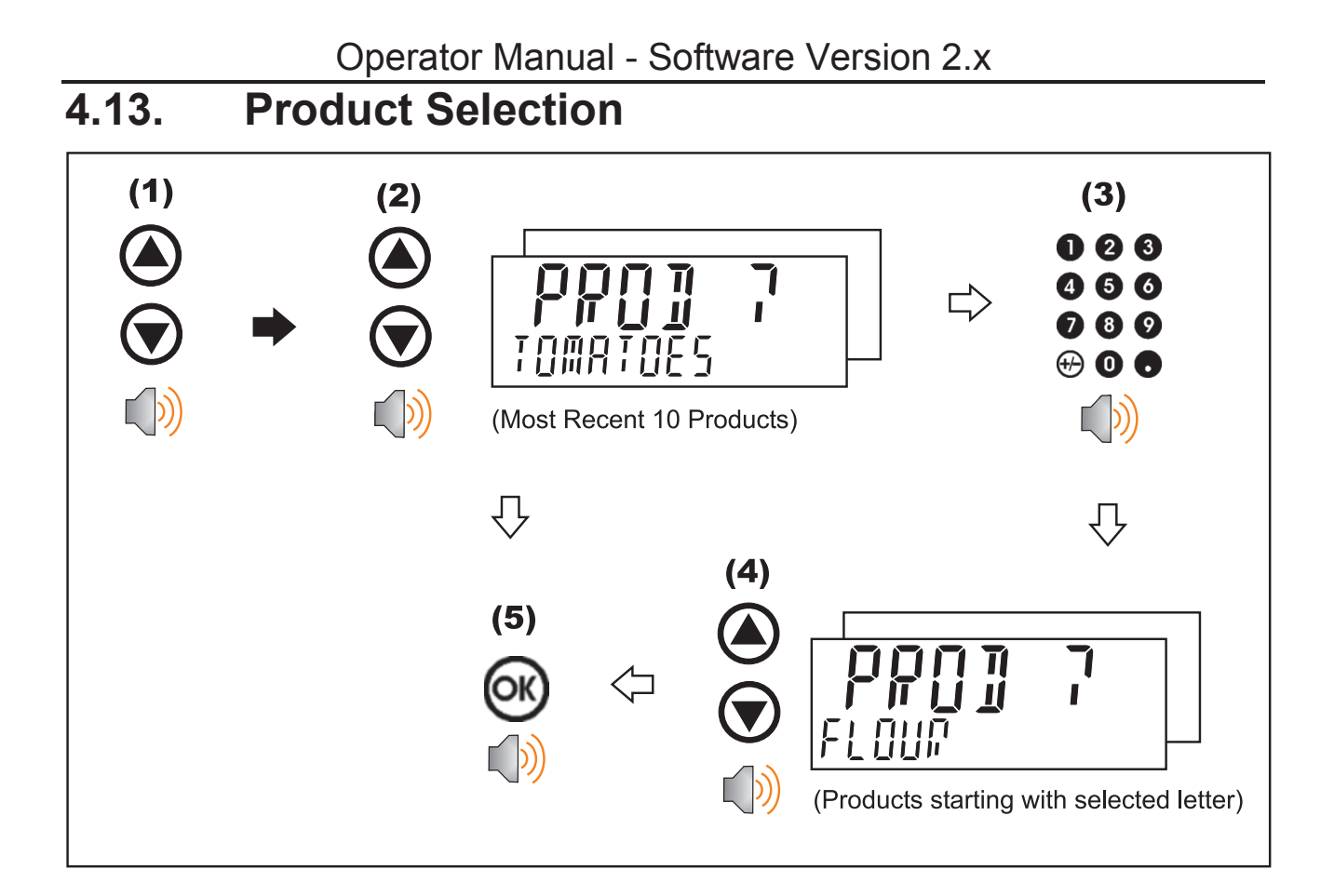

4.14. Add Product (K410 and K411)

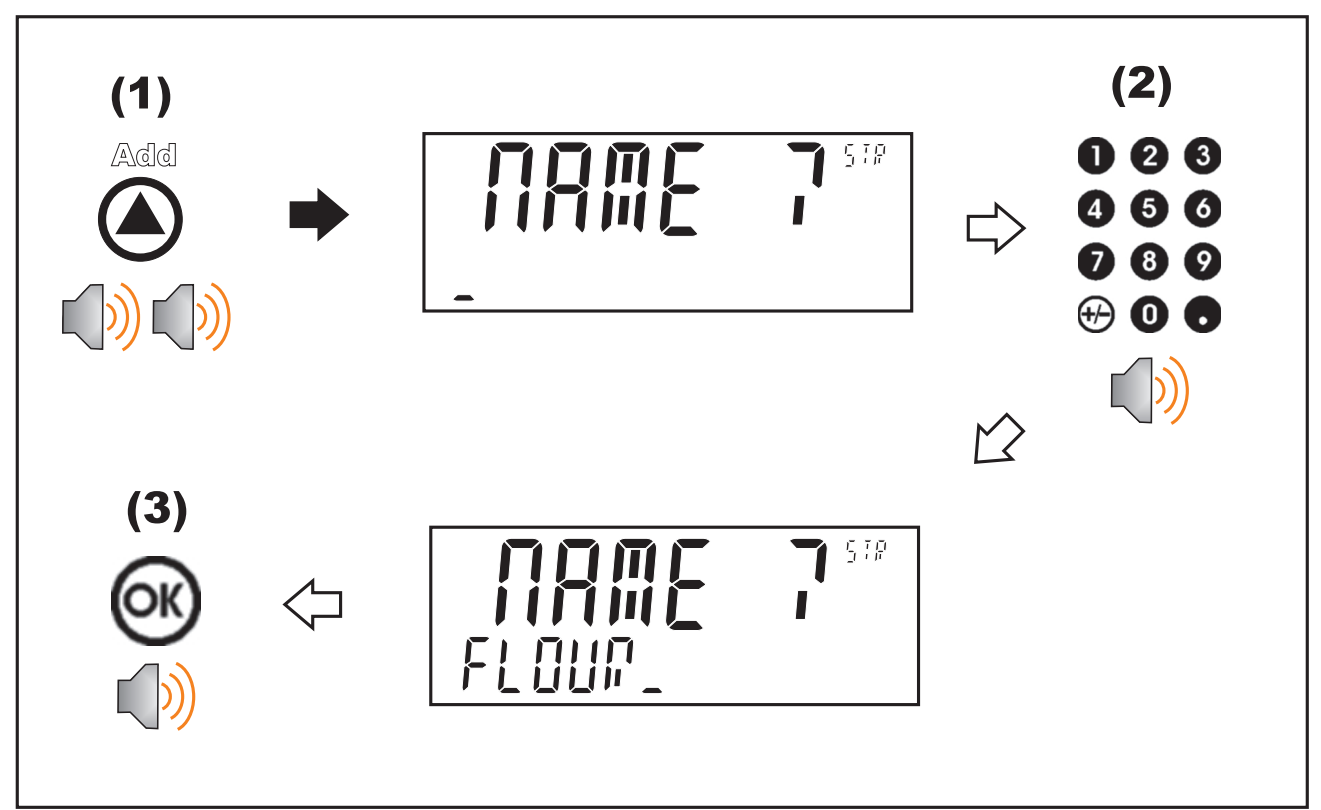

#### Operator Manual - Software Version 2.x

# 4.15. Add Product (K412)

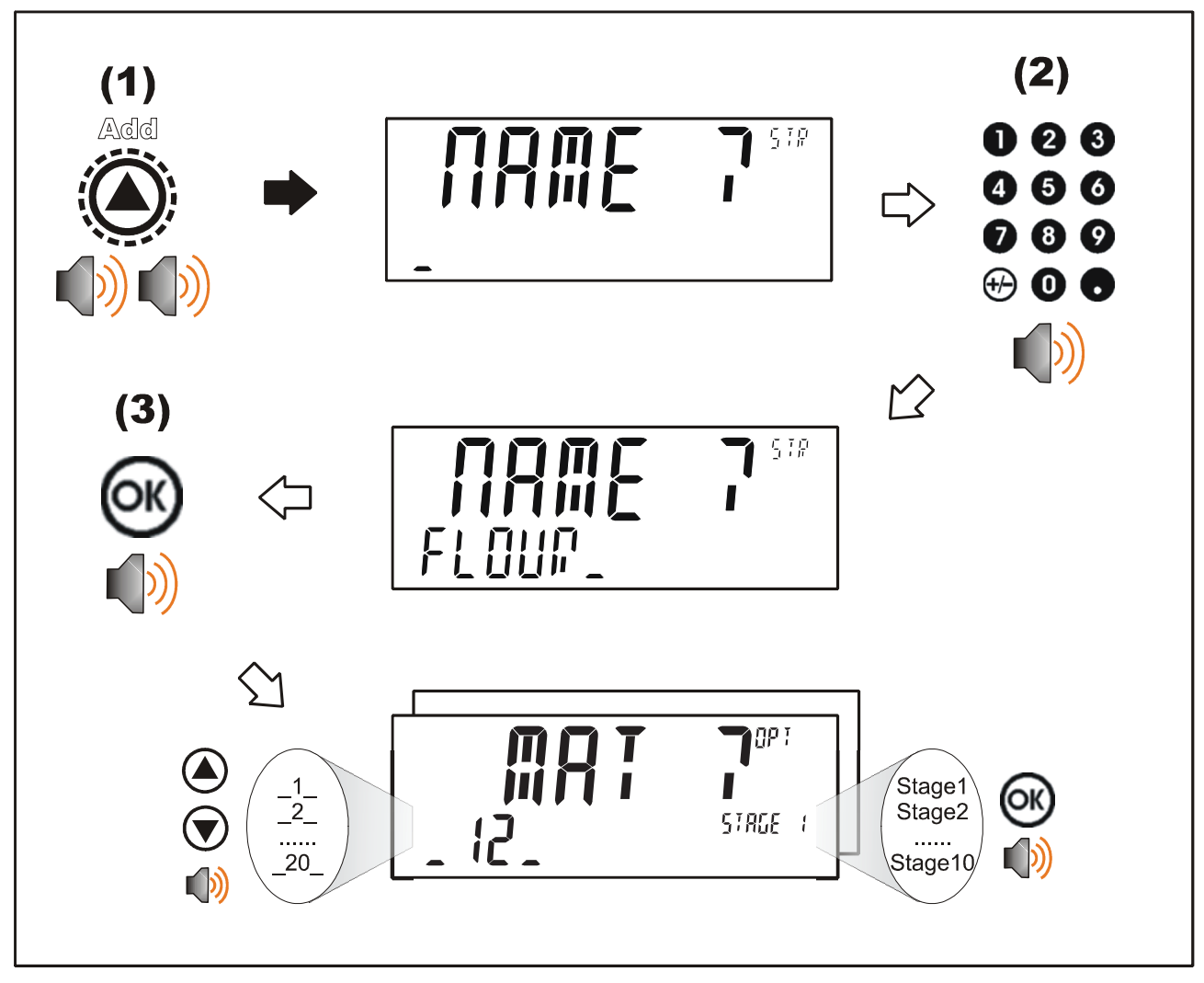

#### 4.16. Delete Product

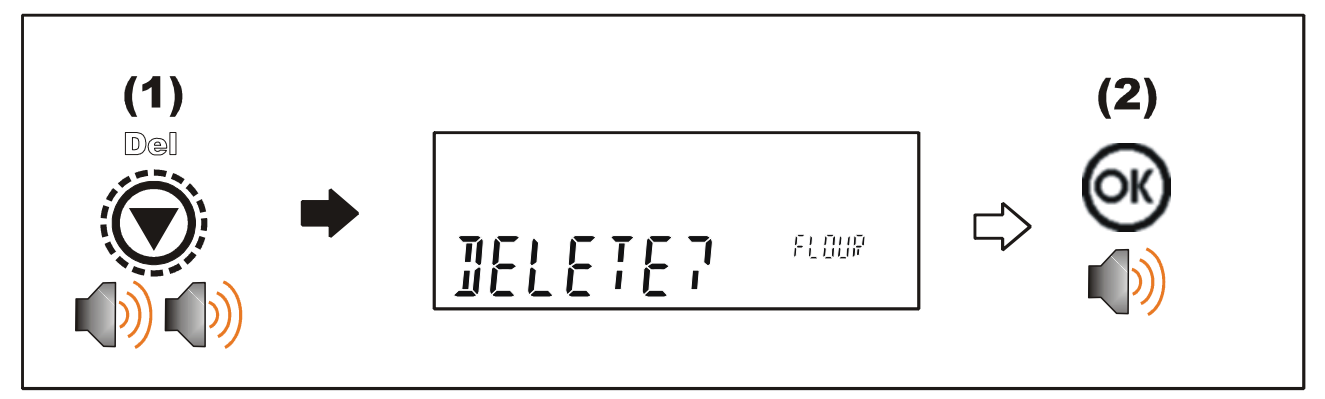

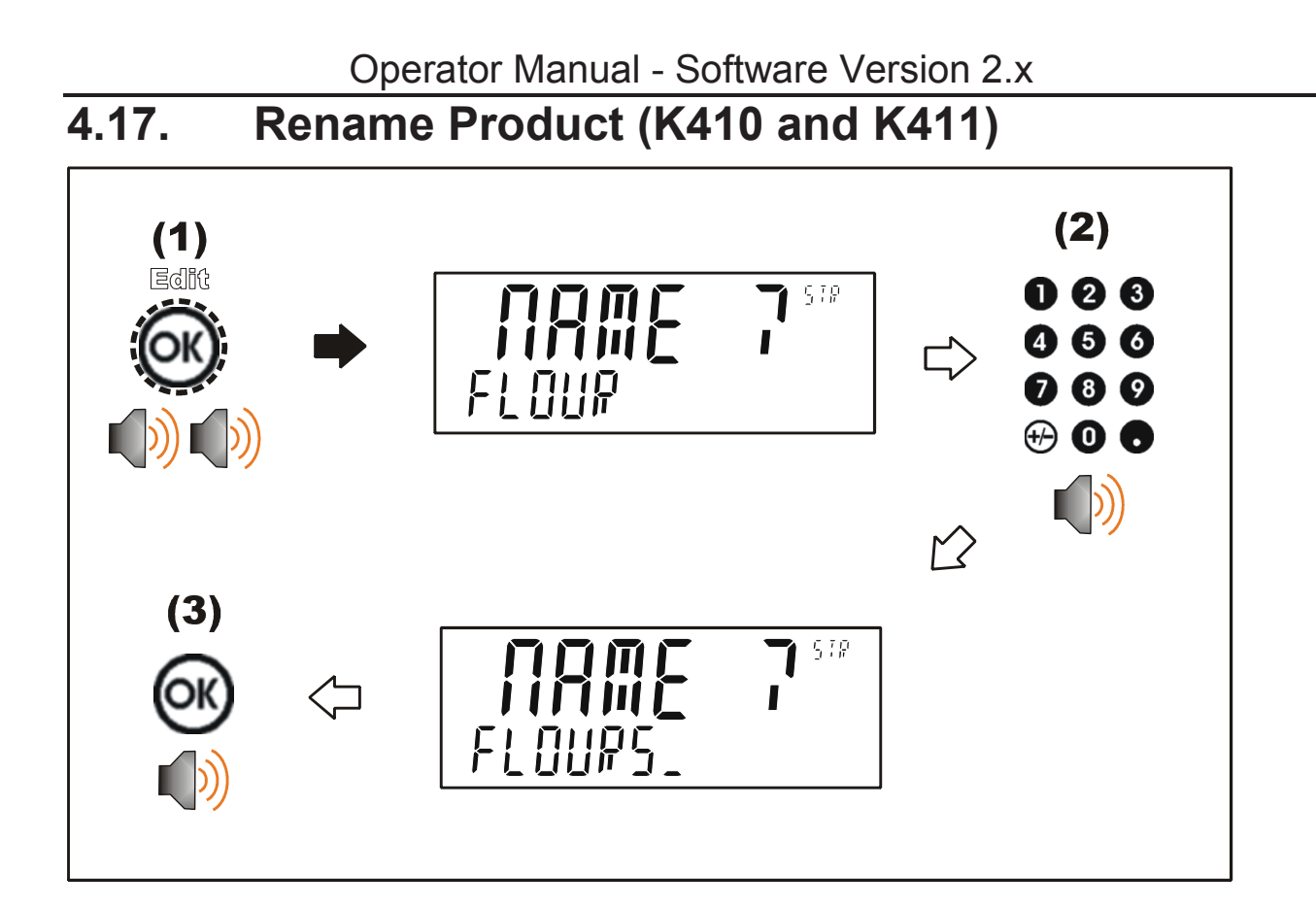

4.18. Rename Product (K412)

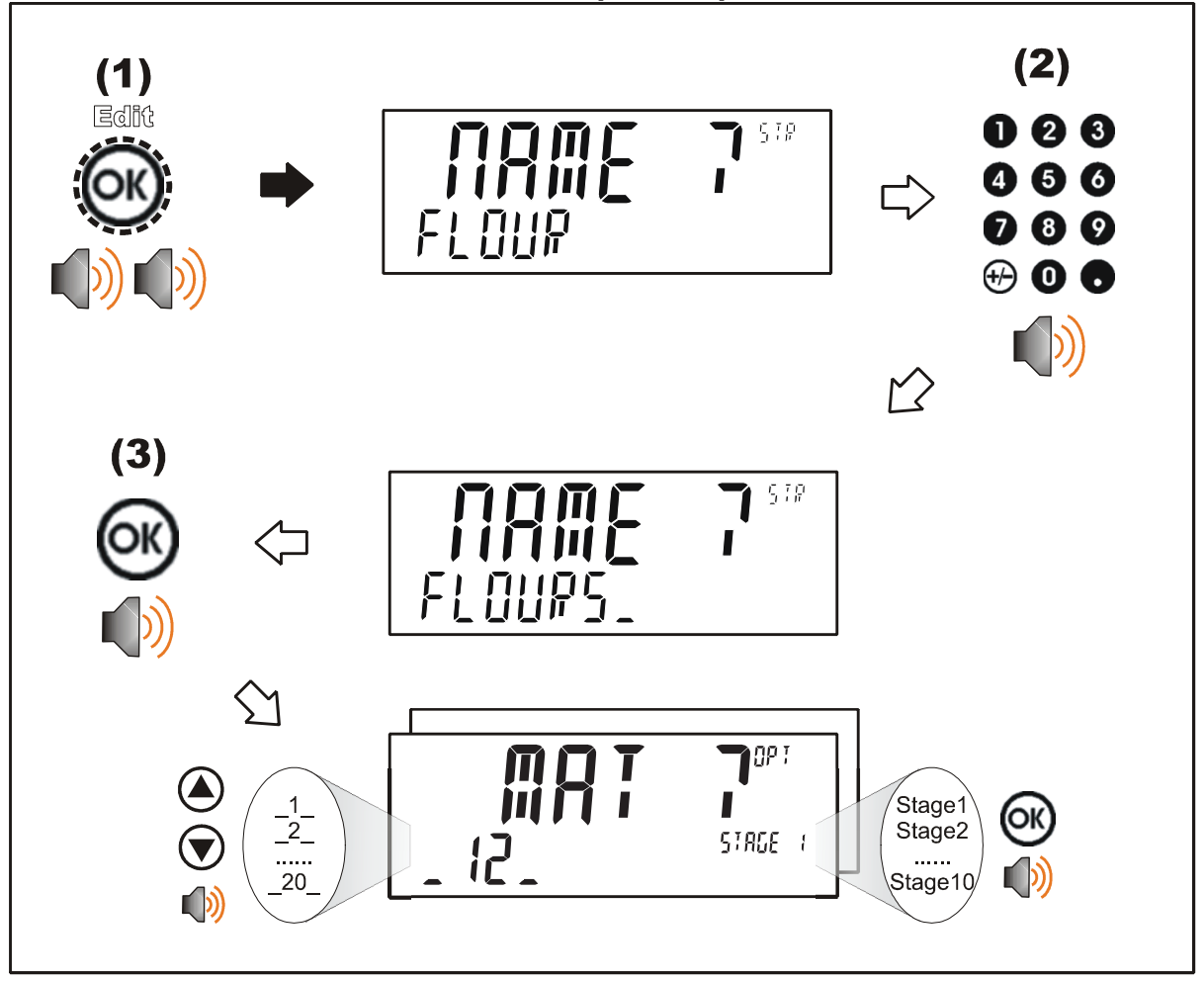

## **5.**Function Keys

#### **Overview**

The instrument supports up to eight (8) special functions. They can be configured for: print, single, test, blank, start, pause, abort, pse.abt, suspend and report.

#### Print, Report Key

A Print key will initiate a RECORD printout. A report key will initiate a REPORT printout.

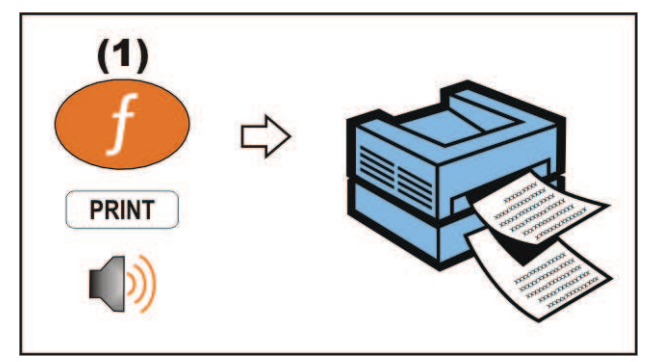

# Single Key

A Single key is used to initiate a single transmission on the serial port.

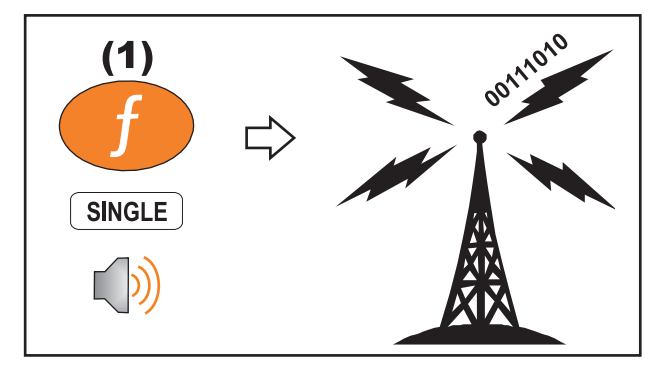

## **Blanking Input**

When a blanking input is active the instrument screen is either blanked or dashed out and all keys are blocked.

#### Start

The START key will start a batch or resume a batch if it has been paused.

#### Pause, Abort, PSE.ABT, SUSPND

A PAUSE key is used to pause batching and the START to resume batching. An ABORT key is used to halt the batch.

A pause/abort (PSE.ABT) key combines the two functions using a short and long press of the key: short key press to pause and a long key press to abort the batch. To resume batching from pause press the START key.

A suspend (SUSPND) key is used to pause the batch and adjust the tare weight (if in NET mode) when resuming the batch (with the START key). This is useful if the material needs to be topped up during the batch without affecting the batched amount.

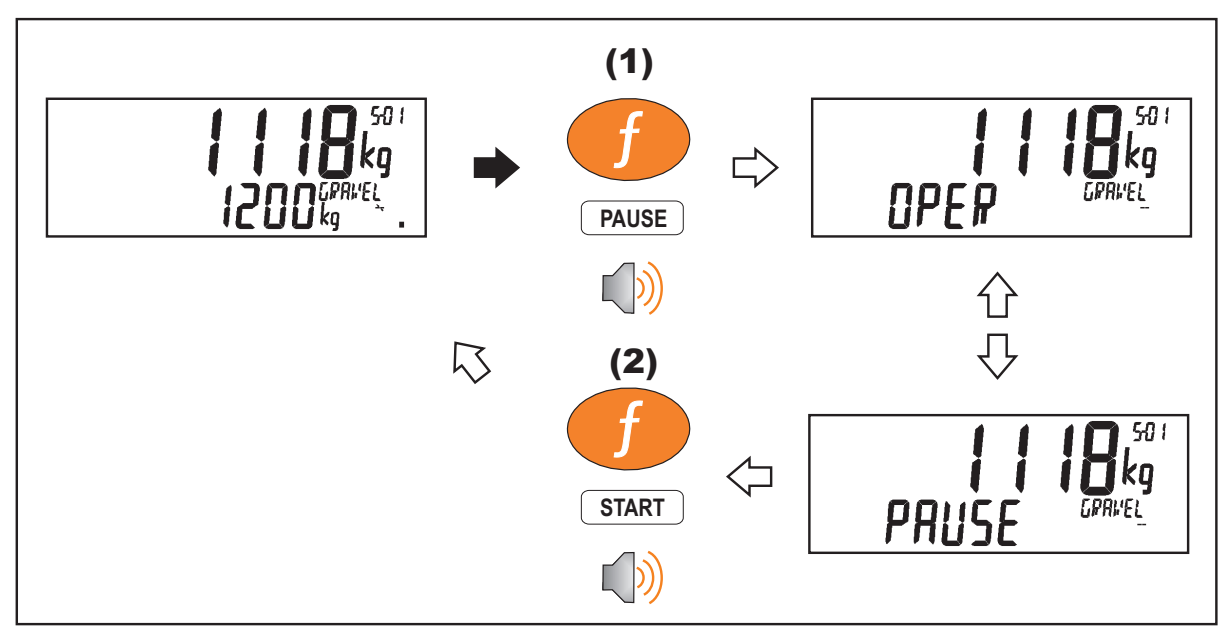

## Test

A Test key performs an all segment instrument display test.

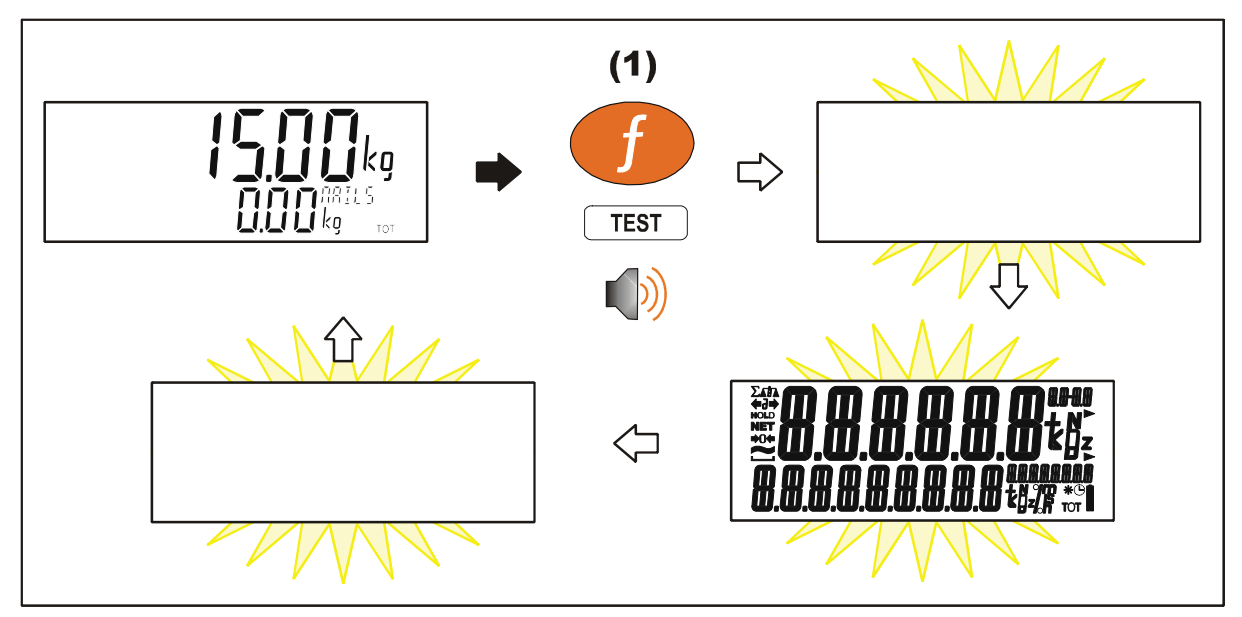

#### 6.Error Messages

#### 6.1. Weighing Errors

These messages show status messages or errors that may occur during normal weighing operation.

| Error           | Description                                                                                                    | Resolution                                                                              |
|-----------------|----------------------------------------------------------------------------------------------------|-----------------------------------------------------------------------------------------|
| U.LOAD          | The weight is below the minimum allowable weight reading.                                                                                                    | Increase the weight or<br>decrease the<br>minimum allowable<br>weight reading.          |
| O.LOAD          | The weight is above the<br>maximum allowable weight<br>reading.<br>Warning - overloading may<br>damage mechanical scale<br>elements.                                                                                       | Check the condition of<br>load cell connections.<br>Check for damaged<br>load cell.     |
| ERROR<br>RANGE  | The weight reading is<br>beyond the limit set for Zero<br>operation. The operation of<br>the <b><zero></zero></b> key is limited in<br>the setup during installation.<br>The indicator cannot be<br>Zeroed at this weight. | Increase the Zero<br>Range (Z.RANGE) or<br>use the <b><tare></tare></b> key<br>instead. |
| ERROR<br>MOTION | Scale motion has prevented<br>a <b><zero></zero></b> or <b><tare></tare></b><br>operation from occurring on<br>command.                                                                                                    | Try the operation<br>again once the scale<br>is stable.                                 |
| ERROR<br>ADC    | An error with the ADC has<br>prevented a <zero> or<br/><tare> operation from<br/>occurring.</tare></zero>                                                                                                    | Ensure load cell cabling is correct.                                                    |

#### 6.2. Pause Conditions

The following table lists the possible pause messages that may be displayed due to the condition noted.

| Error               | Description                                                                                                    | Resolution                                                                                                    |
|---------------------|----------------------------------------------------------------------------------------------------|----------------------------------------------------------------------------------------------------|
| "OPER"              | Operator pause via<br>function key                                                                                                    | Press Start when ready to restart batching.                                                                                                    |
| "OLOAD",<br>"ULOAD" | Paused due to an overload or underload error having occurred.                                                                                  | Take action as required for error. Press Start to restart batching.                                                                                              |
| "ERROR"             | System error present or<br>ADC operation failed for<br>some reason                                                                             | Take action as required<br>to resolve the error.<br>Press Start to restart<br>batching.                                                                          |
| "TOL"               | Paused because out of<br>tolerance on Fill stage.<br>This only occurs if the<br>option (Pause on out of<br>tolerance) is enabled.              | Take action as<br>required. Press Start to<br>restart batching.                                                                                                  |
| "ILOCK"             | Paused because interlock<br>condition not met (start,<br>fill, dump interlocks)                                                                | Activate interlock<br>condition. Press Start<br>to restart batching.                                                                                             |
| "INFLIGHT"          | Pause if fast, medium and<br>slow fills are not set to<br>switch in the correct<br>order, or the in-flight is<br>greater than the fill target. | Using the inflight key,<br>check F.PRE (if used),<br>M.PRE (if used) and<br>FLIGHT. Compare in-<br>flight to fill target.<br>Press Start to restart<br>batching. |
| "SUSPEND"           | Operator suspend via<br>function key                                                                                                    | Press start when ready to restart batching                                                                                                    |

#### 6.3. Diagnostic Errors

The instrument continually monitors the condition of the internal circuits. Any faults or out-of-tolerance conditions are shown on the display as an **E** type error message.

| Error   | Description                                                                     | Resolution                                                                    |
|---------|---------------------------------------------------------------------------------|-------------------------------------------------------------------------------|
| (E0001) | The power supply voltage is too low.                                            | Check supply                                                                  |
| (E0002) | The power supply voltage is too high.                                           | Check supply                                                                  |
| (E0004) | Positive sense voltage out or range.                                            | Check scale<br>connections. Check<br>SCALE:BUILD:CABLE<br>setting.            |
| (E0008) | Negative sense voltage out or range.                                            | Check scale<br>connections. Check<br>SCALE:BUILD:CABLE<br>setting.            |
| (E0010) | Temperature is outside of allowable limits                                      | Check location                                                                |
| (E0020) | Module Error                                                                    | Replace Module                                                                |
| (E0080) | Zero Interlock failed                                                           | Check scale/settings, restart batch                                           |
| (E0200) | The calibration information has been lost.                                      | Re-calibrate                                                                  |
| (E0400) | The factory information has been lost.                                          | Return for Service                                                            |
| (E0800) | Application settings have been set to defaults.                                 | Check and re-enter application settings                                       |
| (E1000) | ADC error (ADC step failed)                                                     | Check scale/settings, restart batch                                           |
| (E2000) | ADC Out of Range Error.<br>This may be caused from a<br>broken load cell cable. | Check<br>SCALE:BUILD:CABLE<br>setting. Check load cell<br>cable, wiring, etc. |
| (E4000) | The runtime information has been lost.                                          | Check Zero and Tare settings.                                                 |

Notes

Notes

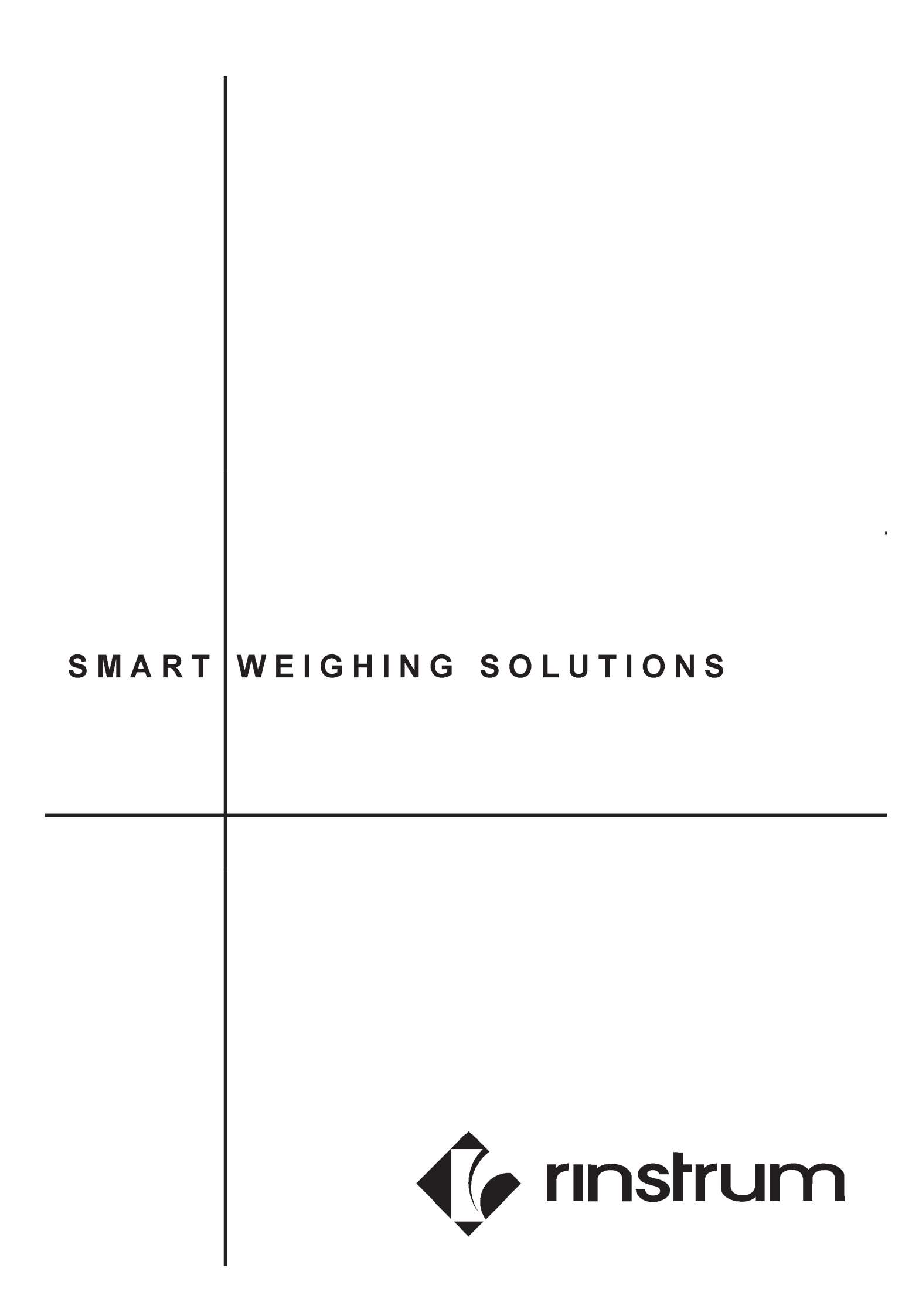